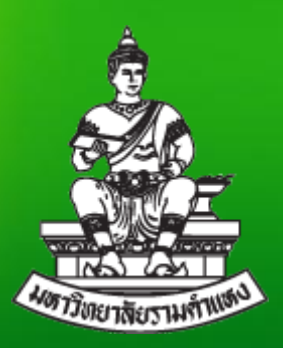

# แนวปฏิบัติการวิเคราะห์ข้อมูลด้วยโปรแกรม

## Microsoft Excel

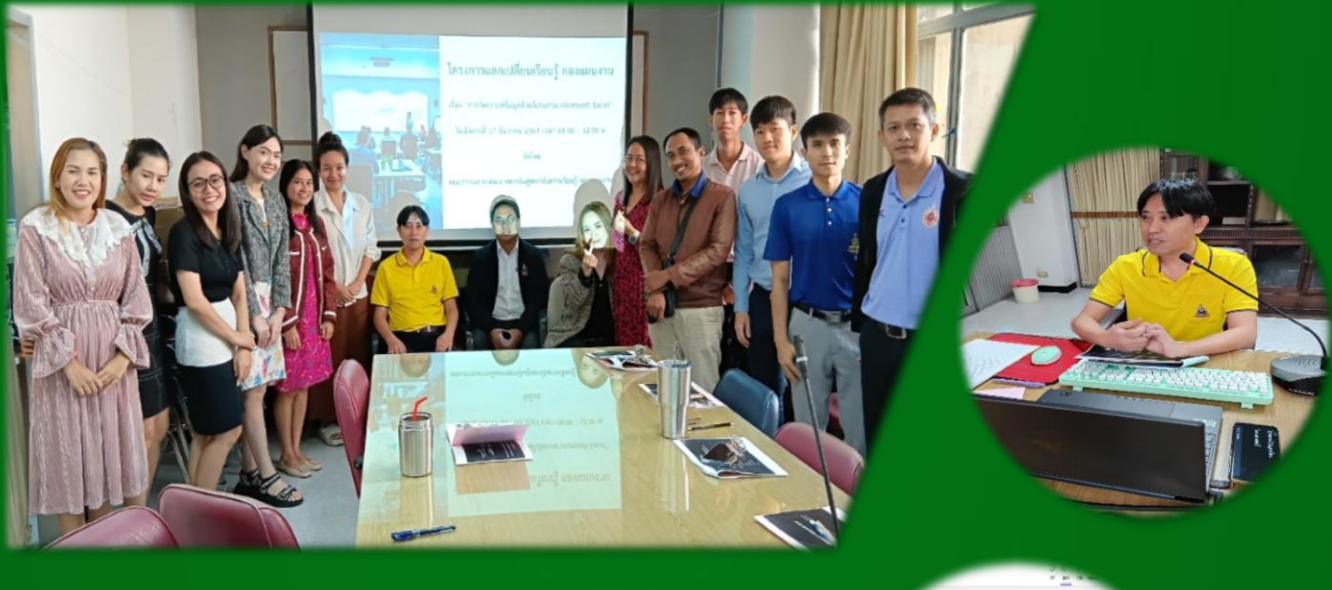

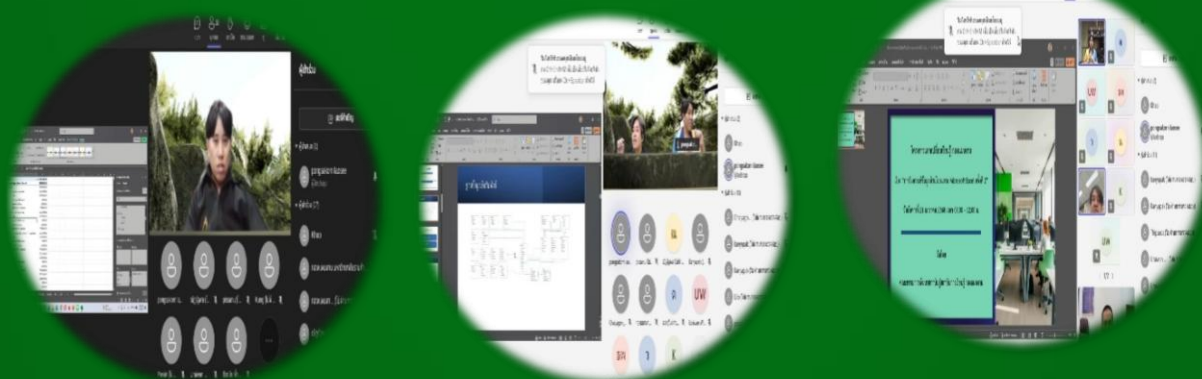

คณะกรรมการพัฒนาสถาบันสู่สถาบันการเรียนรู้ กองแผนงาน มหาวิทยาลัยรามคำแหง

#### Data Science

การใช้เครื่องมือและฟังก์ชันต่าง ๆ ใน Excel เพื่อทำการวิเคราะห์ข้อมูล (Data Analysis), คำนวณสถิติ, สร้างโมเดลทางคณิตศาสตร์ และการตัดสินใจจากข้อมูลที่มี อยู่ โดยไม่จำเป็นต้องใช้โปรแกรมหรือซอฟต์แวร์พิเศษอื่น ๆ เช่น Python หรือ R โดยสามารถทำได้โดยใช้เครื่องมือพื้นฐานใน Excel เช่น ฟังก์ชัน, ตาราง Pivot, การ สร้างกราฟข้อมูล, และการใช้เครื่องมือเสริมอื่นๆ

 การทำความสะอาดข้อมูล (Data Cleaning) แก้ไขข้อมูลที่ไม่ถูกต้อง เช่น ค่าที่ขาดหายไป, ค่าที่ซ้ำกัน หรือค่าที่ไม่สอดคล้องกับรูปแบบ

การวิเคราะห์ทางสถิติ คำนวณค่าเฉลี่ย, ค่าเบี่ยงเบนมาตรฐาน,
 ความสัมพันธ์ระหว่างข้อมูล และอื่นๆ

 การคำนวณที่ซับซ้อน ใช้ฟังก์ชันทางสถิติ, ตรรกะ, และการวิเคราะห์ข้อมูล การเงิน

4) การแสดงผลข้อมูล (Visualization) สร้างกราฟ, แผนภูมิ และแดชบอร์ด เพื่อแสดงข้อมูลในรูปแบบที่เข้าใจง่าย

### Microsoft Excel

มีเครื่องมือหลายตัวที่สามารถใช้ในการทำ Data Science ได้ แม้ว่าจะไม่ สามารถทำการวิเคราะห์ข้อมูลที่ซับซ้อนได้เท่ากับเครื่องมืออย่าง Python หรือ R แต่ Excel ยังสามารถช่วยในการจัดการและวิเคราะห์ข้อมูลเบื้องต้นได้ดี รวมถึงเครื่องมือ ขั้นสูงบางตัวที่เหมาะสำหรับการทำ Data Science ในระดับเบื้องต้นและการสรุปผล

- 1) SUM (การหาผลรวมของข้อมูล)
- 2) AVERAGE (การหาค่าเฉลี่ยของข้อมูล)
- 3) IF (ตั้งเงื่อนไข เช่น =IF(A1>10, "ผ่าน", "ไม่ผ่าน")

4) XLOOKUP, FILTER, SEARCH, UNIQUE, LET (ค้นหาค่าจากตารางที่มี ข้อมูล)

#### Power BI

เป็นเครื่องมือที่ใช้ในการวิเคราะห์และแสดงผลข้อมูล โดยการนำข้อมูลจาก แหล่งต่างๆ มาทำการสร้างรายงานและแดชบอร์ด ที่มีความสามารถในการทำการ แสดงผลในรูปแบบที่หลากหลาย ทั้งกราฟ แผนภูมิ ตาราง เพื่อช่วยให้การตัดสินใจ ทางธุรกิจหรือการวิเคราะห์ข้อมูลเป็นไปได้ง่ายและรวดเร็ว

- การเชื่อมต่อกับ Microsoft Excel โดยการนำเข้าข้อมูลจาก Microsoft Excel ไปยัง Power BI เพื่อการวิเคราะห์เชิงลึก  การสร้างรายงานที่สวยงาม โดยการสร้างแดชบอร์ดที่น่าดึงดูด การสร้างกราฟ และแผนภูมิที่หลากหลาย

- การเชื่อมโยงข้อมูลจากหลายแหล่ง โดยการรวมข้อมูลจาก Excel, CSV, Web, หรือ Database เพื่อให้ได้ภาพรวมที่ครอบคลุม

### Excel Table

ใช้เพื่อจัดระเบียบข้อมูลในลักษณะที่สามารถจัดการและวิเคราะห์ได้ง่ายขึ้น โดยการสร้างตาราง (Table) ใน Excel จะช่วยให้การทำงานกับข้อมูลมีประสิทธิภาพ มากขึ้นด้วยคุณสมบัติหลายๆ อย่างที่ช่วยให้การกรองข้อมูล คำนวณและการปรับแต่ง ข้อมูลทำได้ง่ายและรวดเร็ว

- การกรองข้อมูล โดยในแต่ละคอลัมน์ได้สามารถทำได้ง่าย
- การใช้สูตร ในการอ้างอิงข้อมูลในตารางได้ทำได้สะดวก
- การเพิ่ม/ลบข้อมูล ใน Excel จะปรับขนาดตารางโดยอัตโนมัติ

### Power Query

เป็นเครื่องมือที่ใช้ในการดึงข้อมูลจากแหล่งต่างๆ เช่น ฐานข้อมูลไฟล์ CSV, Excel, Web, API หรือแหล่งข้อมูลอื่นๆ มาเพื่อการแปลงข้อมูลให้เหมาะสมกับการ ใช้งานในงานวิเคราะห์หรือการรายงาน

- การรวมข้อมูล รวมข้อมูลจากหลายแหล่งเข้าด้วยกัน

การแปลงข้อมูล เปลี่ยนแปลงโครงสร้างข้อมูล เช่น การแยกคอลัมน์, การ
 เปลี่ยนแปลงรูปแบบข้อมูล

การกรองข้อมูล เลือกข้อมูลที่ต้องการใช้งานเพื่อลดขนาดข้อมูล

### Visualization

การสร้างภาพข้อมูลช่วยให้สามารถแสดงข้อมูลในรูปแบบที่เข้าใจง่ายขึ้น โดย การใช้กราฟและแผนภูมิที่เหมาะสมจะช่วยให้เห็นแนวโน้ม (trends) หรือรูปแบบ (patterns) ของข้อมูลได้ชัดเจนขึ้น

- 1) Column Chart (แสดงข้อมูลในรูปแบบแท่ง)
- 2) Line Chart (แสดงแนวโน้มในช่วงเวลาต่างๆ)
- 3) Pie Chart (แสดงส่วนแบ่งของข้อมูล)
- 4) Scatter Plot (แสดงความสัมพันธ์ระหว่างสองตัวแปร)

## <mark>แผนการเรียน</mark>รู้วิทยาการข้อมูลหรือวิทยาศาสตร์ข้อมูล

#### แผนการเรียนรู้วิทยาการข้อมูลหรือวิทยาศาสตร์ข้อมูล

| Foundation                   | เครื่องมือจำเป็น     | Intermediate              | Advanced                |
|------------------------------|----------------------|---------------------------|-------------------------|
| Basic Data Analysis          | Visualization Tools  | Data Analyst              | Data Analyst            |
| Basic Business Understanding | Programming Python/R | Data Visualization        | Digital Transformation  |
| Statistics                   | SQL                  | Storytelling              | Unix                    |
| Mathematics                  | Unix and Linux       | Data Science              | Data Science            |
| Basic Tools (Excel)          |                      | Data Analysis with Python | NLP                     |
|                              |                      | Applied Machine Learning  | Image Analytics         |
|                              |                      | Data Engineer             | Data Engineer           |
|                              |                      | Data Transformation       | Big Data Infrastructure |
|                              |                      | Data Model Design         | Big Data Integration    |
|                              |                      | Big Data Architechture    |                         |
|                              |                      | Big Data Tools-Techniques |                         |

ขอบคุณแผนการเรียนรู้ Data Science จากอาจารย์เชค ดร.ธนชาตย์ ฤทธิ์บำรุง สถาบันบัณฑิตพัฒนบริหารศาสตร์ (นิด้า) Youtube : Check Ritbumroong

#### Data Science Study Plan

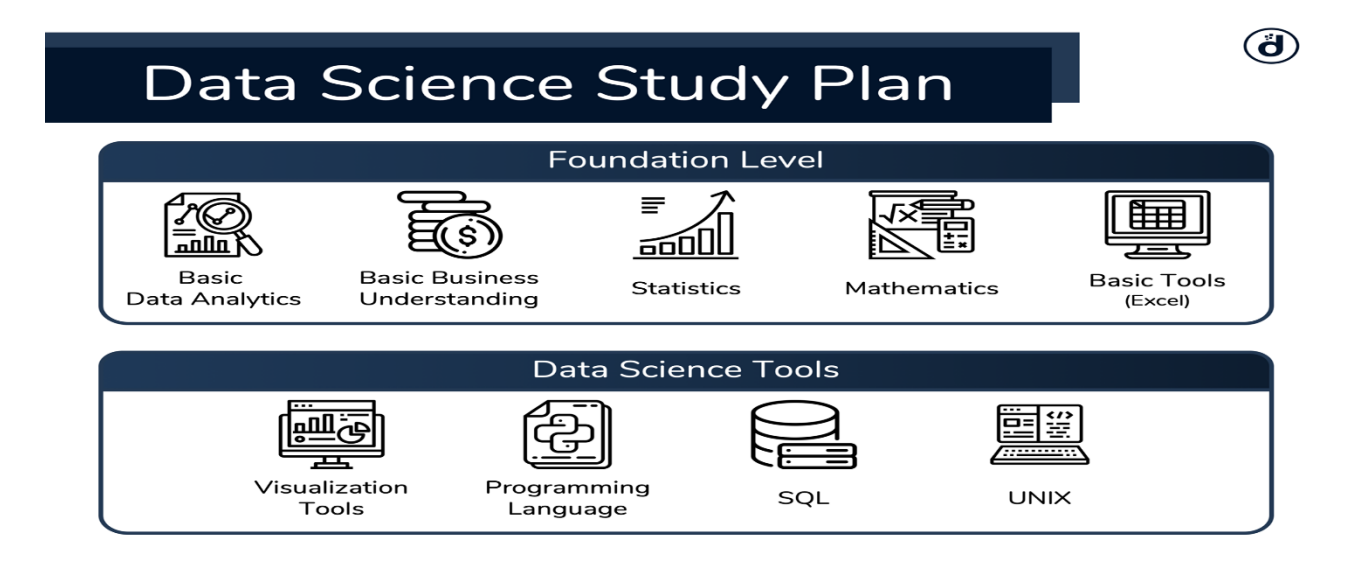

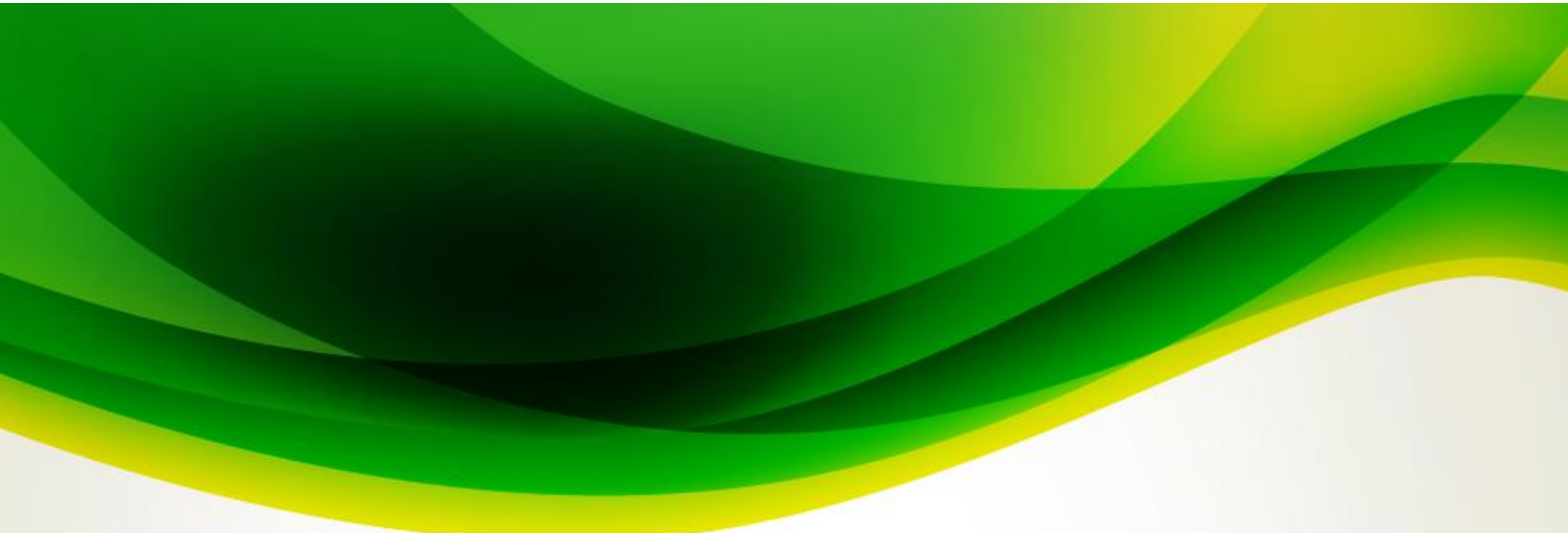

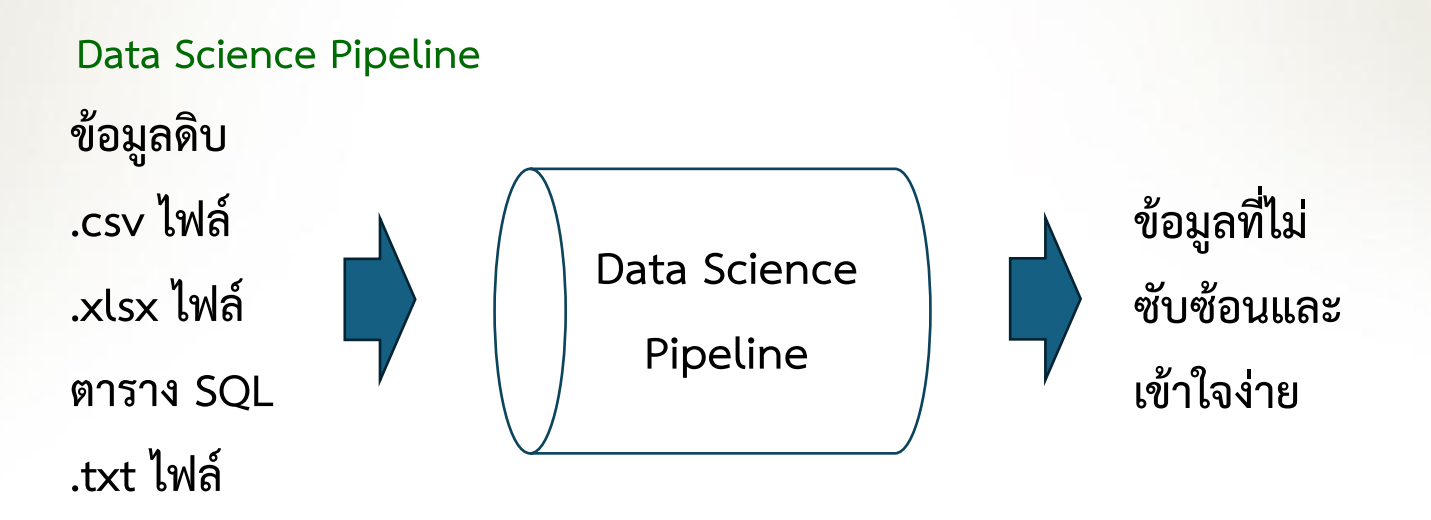

### Data (ข้อมูล)

- 1) ชนิดข้อมูล
- 2) ประเภทข้อมูล
- 3) รูปแบบข้อมูล
- 4) ตัวดำเนินการ
- 5) การให้ค่า
- 6) เงื่อนไข

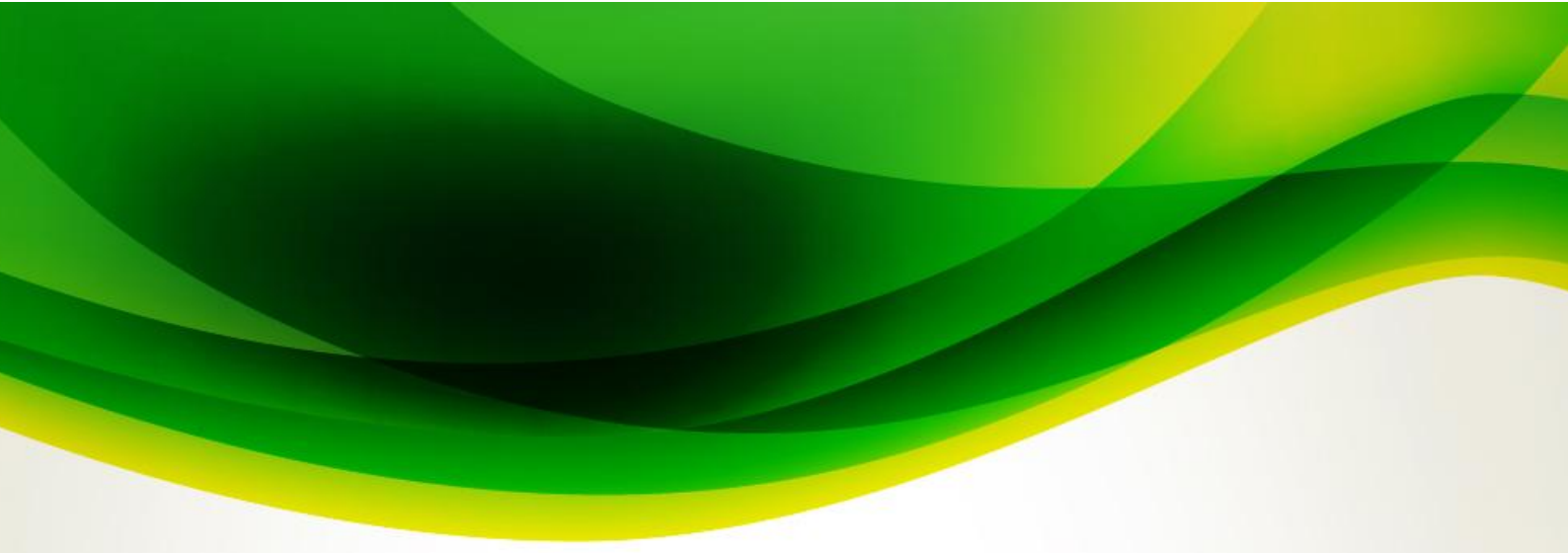

# ชนิดข้อมูล

| ชนิดข้อมูล | ตัวอย่างชนิดข้อมูล        |
|------------|---------------------------|
| 1) ตัวเลข  | 0, 12, 150                |
| 2) ข้อความ | กองแผนงาน                 |
| 3) วันที่  | 31 มกราคม 2568, 31/1/2568 |
| 4) ตรรกะ   | จริง และเท็จ              |
| 5) รูปภาพ  | Ŭ                         |
| 6) เสียง   | վի <mark>ի</mark> սի։     |

# ประเภทข้อมูล

| คำนวณได้  | คำนวณไม่ได้ |
|-----------|-------------|
| 1) ຫັວເລข | 1) ข้อความ  |
| 2) วันที่ | 2) ตรรกะ    |
|           | 3) รูปภาพ   |
|           | 4) เสียง    |

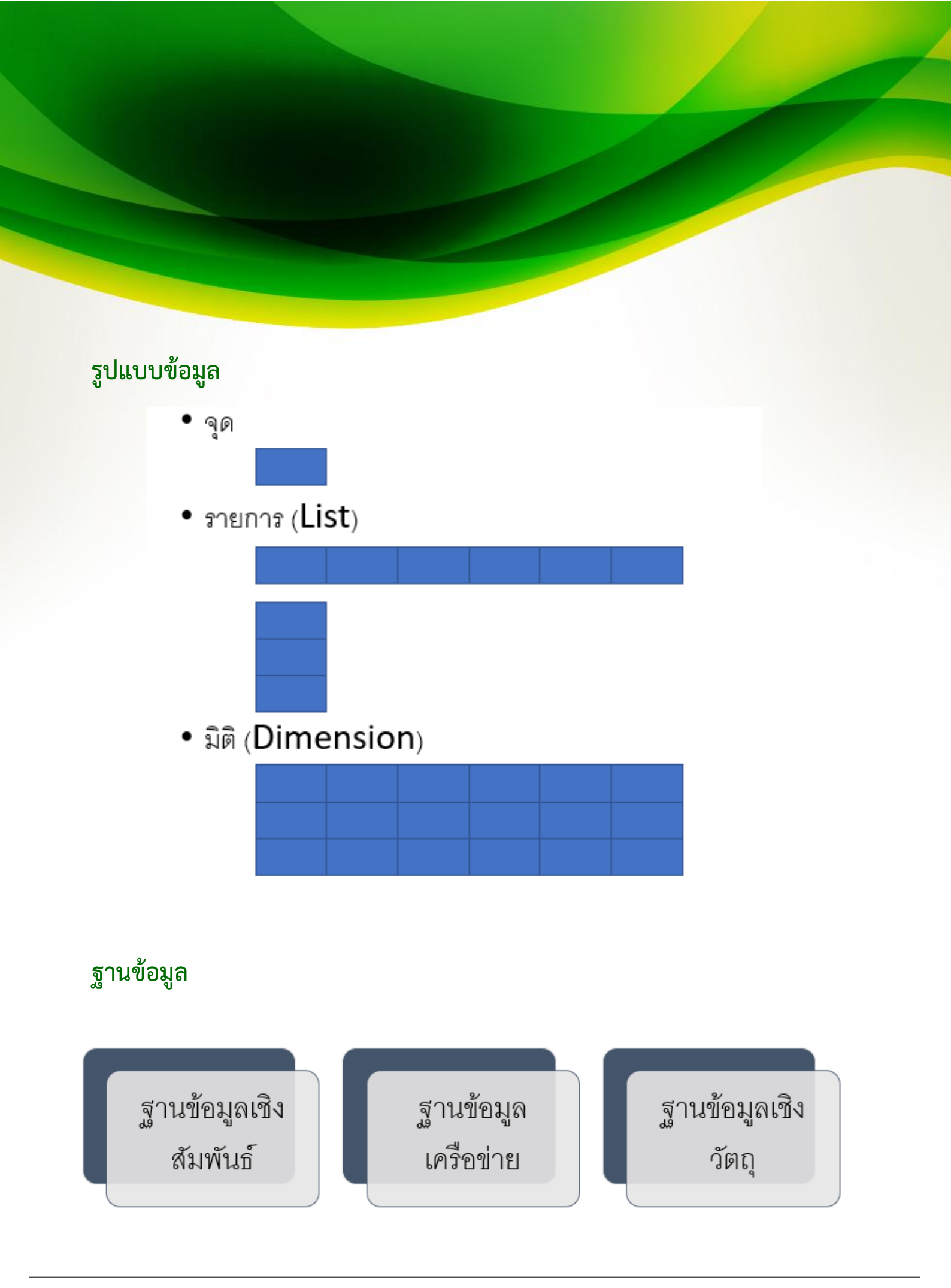

## ฐานข้อมูลเชิงสัมพันธ์

ตาราง หรือ เอนติตี้

1) attribute

| 2) identity | เปลี่ยนแปลงไม่ได้ |
|-------------|-------------------|
| 3) property | เปลี่ยนแปลงได้    |

4) foreign key เปลี่ยนแปลงไม่ได้

#### Power Query

ความสัมพันธ์ 1) 1 : 1 2) 1 : n, m : 1 3) m : n

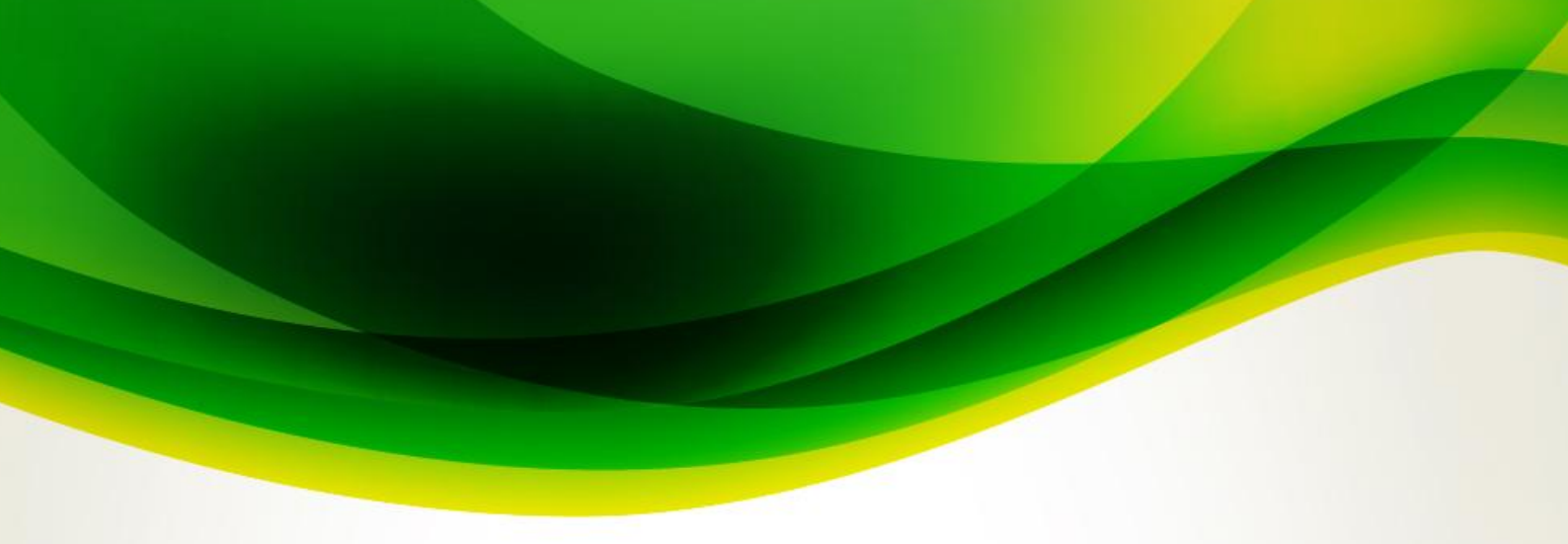

## ฐานข้อมูลเชิงสัมพันธ์

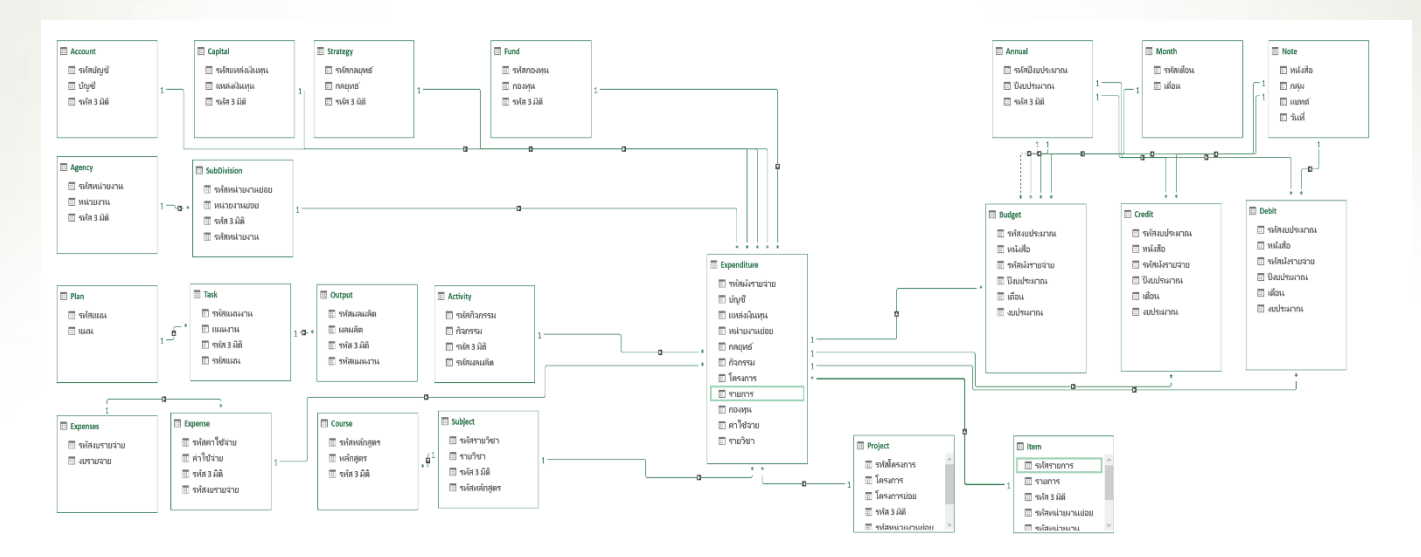

## ข้อมูลลักษณะ Data Science

- 1) Data Series = List

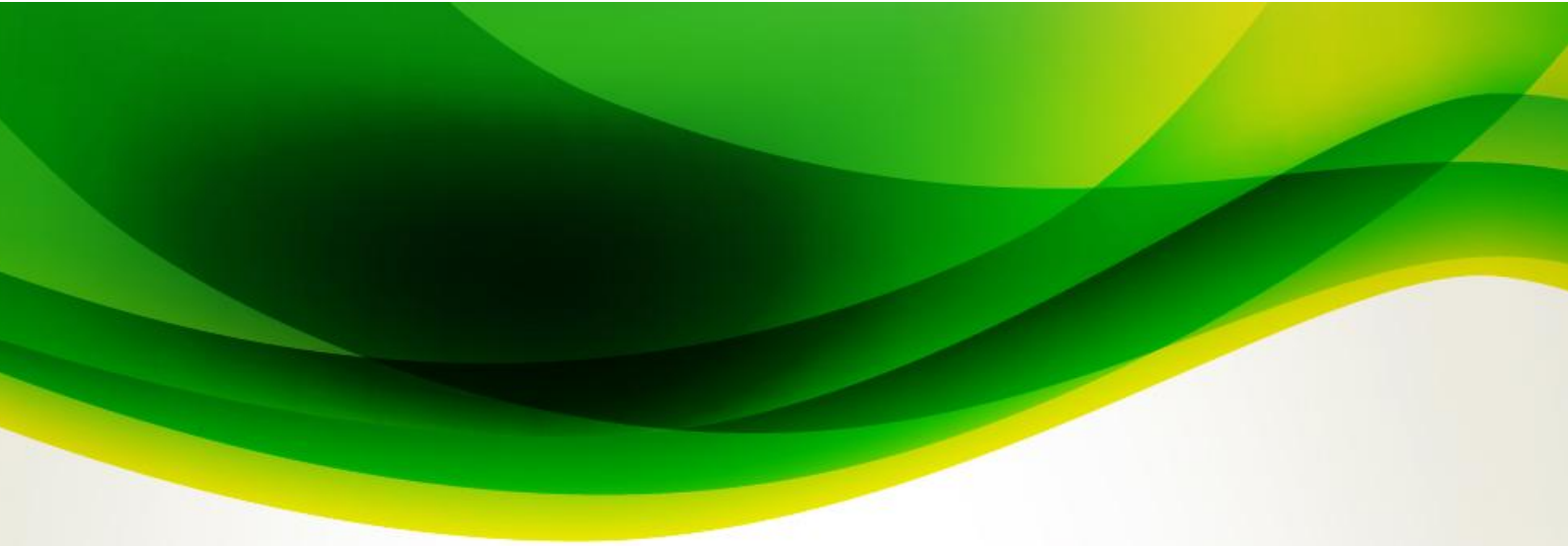

### ตัวดำเนินการ

| 1) คณิตศาสตร์  | +, -, *, /, **,//    |
|----------------|----------------------|
| 2) เปรียบเทียบ | <, >, ==, !=, <=, >= |
| 3) ลอจิก       | And, Or, Not         |

#### Set

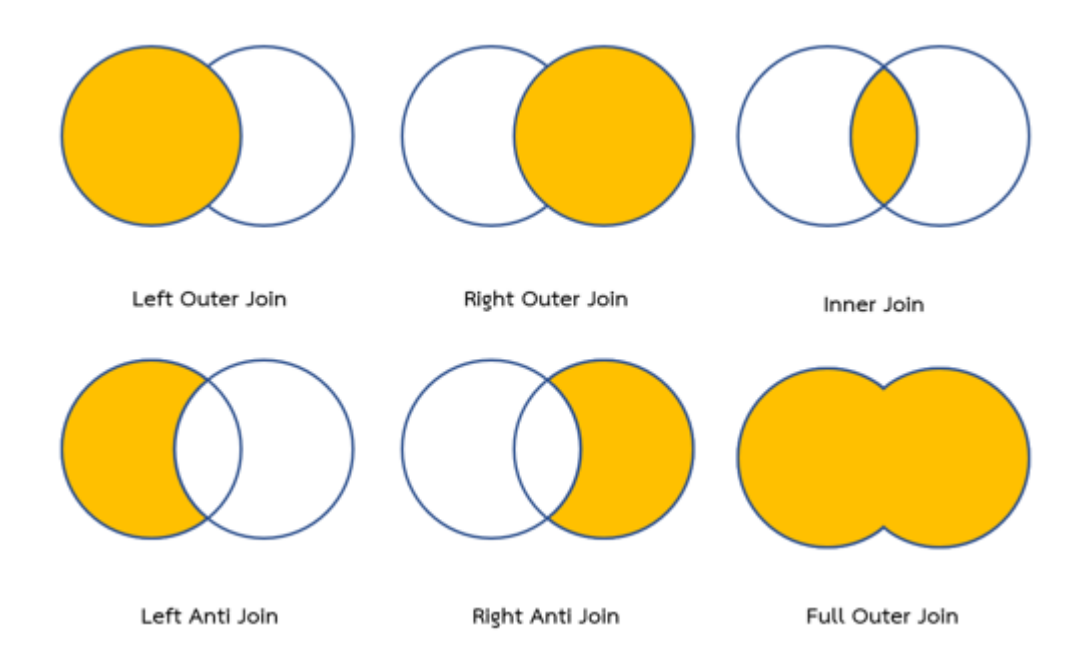

#### Function

ทั่วไป

1) .sort()

2) .sum()

### สถิติ

- 1) .count()
- 2) .max()
- 3) .min()
- 4) .mean()

จัดกลุ่มและค้นหา

- 1) Group By
- 2) Filter

## การให้ค่า

ความสัมพันธ์

1) =

2) X = 1

- 3) X คือ ตัวแปร
- 4) = เครื่องหมายให้ค่า
- 5) 1 คือ ค่าในตัวแปร

### เงื่อนไข

IF

IF x == 1 (ดำเนินการ)
 IF x > 1 AND x < 10 (ดำเนินการ)</li>
 IF x == 1 OR x == 10 (ดำเนินการ)

### ชนิดข้อมูลและตัวดำเนินการ

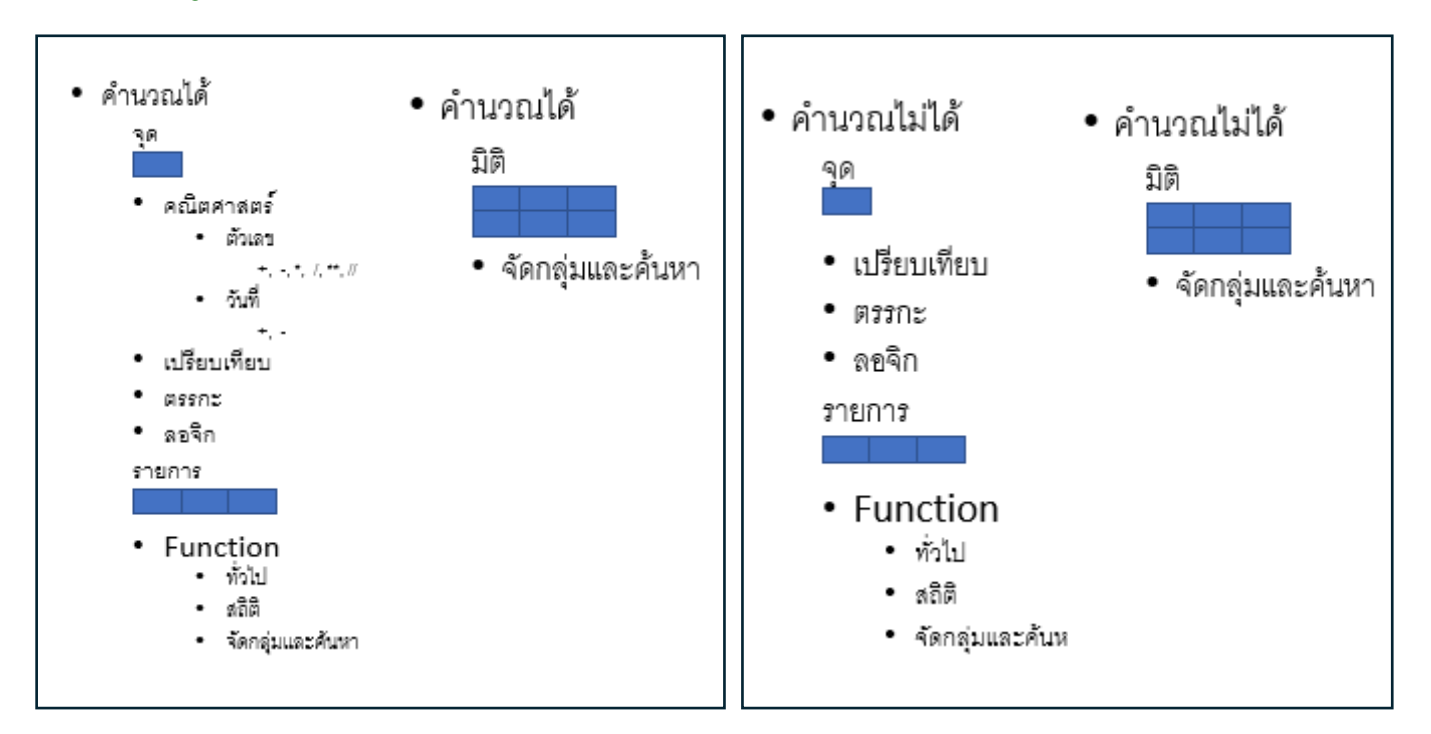

## <mark>ชนิดข้อมูลและตัวดำเนินการ</mark>

Database

1) Data Series

2) Data Set

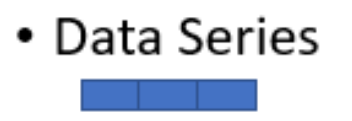

- คณิตศาสตร์
  - ຕັ້ງເລນ

+, -, \*, /, \*\*, //

- เปรี่ยบเที่ยบ
- ตรรกะ
- ลอจิก
- Function
  - ทั่วไป
  - ឥតិពី
  - จัดกลุ่มและค้นหา

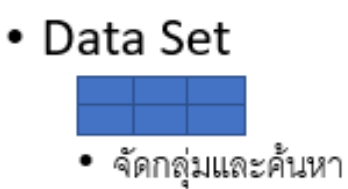

#### Excel

- 1) ตาราง
- 2) Data model
- 3) ความสัมพันธ์
- 4) Power Pivot
- 5) Slicer
- 6) Timeline
- 7) Function
  - FILTER
  - XLOOKUP
  - SEARCH
  - ISNUMBER
- 8) Data validation
- 9) Chart
- 10) Label

## การสร้างตาราง Excel Table

| File    | Home                        | nsert Page Layout Formulas D               | ata Review  | View Help   | Power Pivot       |              |                 |                                                                                                    |                 |
|---------|-----------------------------|--------------------------------------------|-------------|-------------|-------------------|--------------|-----------------|----------------------------------------------------------------------------------------------------|-----------------|
| PivotTa | ble Recomment<br>PivotTable | d Table                                    | SmartArt    | Get Add-ins | Visio Data People | aps<br>Graph |                 |                                                                                                    |                 |
|         | Tables                      | Illustrations                              |             |             | Add-ins           |              |                 |                                                                                                    |                 |
| สาสันที | าหัดหน่วยงาน                | พนโวยอาณ                                   | Tota 3 didi |             |                   | สำคัญ        | สังหากว่ามงาน 💌 | หน่วมงาน                                                                                                    | 🖃 चर्मक ३ ३/१ 🖂 |
| 1       | AG001                       | สำนักงานอธิการบดี                          |             |             |                   | 1            | AG001           | สถายการสถางหลัง                                                                                                    |                 |
| 2       | AG002                       | 0010011                                    |             |             |                   | :            | AG002           | rtoartetta                                                                                                    |                 |
| 3       | AG003                       | กอะคลัง                                    |             |             |                   | 3            | AG003           | noana                                                                                                    |                 |
| 4       | AG004                       | กองการเร้าหน้าที่                          |             |             |                   | 4            | A6004           | สารสารสารสาร                                                                                                    |                 |
| 5       | AG005                       | กองกิจการมักสึกษา                          |             |             |                   | 5            | A6005           | กระกังการมีกษัทศา                                                                                                    |                 |
| 6       | AG006                       | กองงานวิทยาเจขนางนา                        |             |             |                   | 6            | AG006           | กษรณภัษณาสมารณา                                                                                                    | _               |
| 7       | AG007                       | กองปริการการลึกษา                          |             |             |                   | 7            | A6007           | กระเพิ่งกระกระชับพา                                                                                                    |                 |
| 8       | AG008                       | A DEBUILDER A                              |             |             |                   | 5            | A6003           | PERGEORATION                                                                                                    | _               |
| 9       | AG009                       | กองอาการสถานที่                            |             |             |                   | 9            | A6000           | Rumanersion                                                                                                    |                 |
| 10      | AG010                       | สำนักงานตรวจสอนภามใน                       |             |             |                   | 10           | AG010           | สาปกรายสาวหลุดบาทประ                                                                                                    | _               |
| 11      | AG011                       | ส่วนักบริการพางวิจากกระละพ.ดสะบบไระ เป็นแล |             |             |                   | 11           | AG011           | สำนักที่สารการวิชาสารและวงสมอากไระ เป็นสล                                                                                                    |                 |
| 12      | AG012                       | สำนักหอสมุดกลาง                            |             |             |                   | 12           | AG012           | ALT THE ALL OF ALL OF A | _               |
| 13      | AG013                       | สานักเหคโนโลยีการรักษา                     |             |             |                   | 15           | AG013           | PERSONAL DEPENDENCE                                                                                                    |                 |
| 14      | AG014                       | สำนักพัม พั                                |             |             |                   | 14           | AG014           | stubritani                                                                                                    | _               |
| 15      | AG015                       | ອດການັ້ນເອຍພາສົວສາຍຕີ                      |             |             |                   | 15           | AG015           | METTINIMUM (NOT)                                                                                                    |                 |
| 16      | AG016                       | ลภาบันวิจัยเล: พัฒนา                       |             |             |                   |              |                 |                                                                                                    | _               |
| 17      | AG017                       | นักษริตวิทยาลัย                            |             |             |                   | 17           | 46017           | and different (                                                                                                    |                 |
| 10      | AG015                       | กณะ นิส์สาสตร์                             |             |             |                   | 10           | 46010           | an e a fine service                                                                                                    |                 |
| 2.0     | AG010                       | คณะ มริหารอสโร                             |             |             |                   |              | +6070           | and the second second                                                                                                    | -               |
| 20      | AG020                       | กกะ แนษแสวลสร้                             |             |             |                   |              | 46021           | สาร สีกระหาสตร์                                                                                                    | -               |
| 21      | AG021                       | റെട് താഴാതാരത്                             |             |             |                   |              | AG022           | barflauwikasserbaradarashasa (Anaberra)                                                                                                    | -               |

| File Hom            | e insert Page Layout Forr         | nulas       | Data       | Review      | View                                      | Help                                     | Power       | Pirot        | Table Des   | ilgn        |        |       |
|---------------------|-----------------------------------|-------------|------------|-------------|-------------------------------------------|------------------------------------------|-------------|--------------|-------------|-------------|--------|-------|
| Table Name:         | Summarize with PivotTable         | 1 🖽         | E D.       | 留Prep       | eties .                                   | 121                                      | eader Row   | - Feat       | Column      | 2.1         | iter B | utten |
| Eudget              | Remove Duplicates                 | art Refrash | 10 Open    | in Browinst | 2 Te                                      | stal Row                                 | Last        | Column       |             |             |        |       |
| C Resize Table      | Convert to Range Sice             | -           | \$5 Unio   | k           | ended Rows                                | Band                                     | ed Column   | 10           |             |             |        |       |
| Properties          | Toots                             |             | Estern     | al fable Da | de .                                      |                                          |             | Table St     | /le Options |             |        |       |
| A33 *               |                                   | เปรีการเล   | สัมพระเคีย | เหล่ จ.เนื  | นสราย                                     |                                          |             |              |             |             |        |       |
| 4                   | A                                 |             | 8          |             | c                                         | D                                        | E           | E.           | G           |             | н      |       |
| 1                   | - water and a second              | .7          | anthese    |             | หม่วยงา                                   | in                                       |             |              |             |             | 主      | 8     |
| 32 สาราวิทยบไท      | านเสียงระบัตรส จ.เชียงใหม่        |             |            |             | สถาบัน                                    | 10115                                    | ราการทาง    | อิเล็กพรอ    | นิกส์       |             |        |       |
| 13 เกราวิทยบริก     | การรอดิน ค.ศ.กินสถาน              |             |            |             | สถาบัน                                    | สาษา                                     |             |              |             |             |        |       |
| 34 สาราวิทยบวิท     | โละบุกาทก.ศ พิกษ์โนะการจันกา      |             |            |             | สถารัน                                    | Steam                                    | พัฒนา       |              |             |             |        |       |
| 25 entritivet/tin   | ารเออินพระเกียรสี จ.แหร่          | _           |            |             | annin                                     | Sec. Lad                                 | Tuefere     | madau        |             |             |        |       |
| 36 #19173#61/511    | กระสองกระทั่งระสายสายสาย          |             |            |             | and three                                 | Sector a                                 | ragan in    |              |             |             |        |       |
| 37 สารว่าทรบวิท     | ารเองินกระเรียรสี จ.ขอนแก่ง       |             |            |             | 80104                                     | สถาเป็นคือปวัฒนธรรมเออิมพระเภัยรติ       |             |              |             |             |        |       |
| 38 สาระหวัดธนวิต    | ไรรูสสิ.ศ พิสตร์และสมเส           |             |            |             | สาขาวิท                                   | สาขาวิทยบริการเฉลิมพระเกียรดี จ.เชียงไหม |             |              |             |             |        |       |
| 29 สาระวริทอบริก    | ารแสนพระเทียรดี จ.ดรีส            |             |            |             | สาขาวิทยบริการเฉลิมพระเทียรติ จ.เชียงราย  |                                          |             |              |             |             |        |       |
| 40 //10/3051/50     | ารเออิมพระเกียรติ จ.นครหนม        |             |            |             | สาขาวิทยบริการเฉลิมพระเกียรด์ จ.เพชรบูรณ์ |                                          |             |              |             |             |        |       |
| 41 พาหาวิทยบริก     | ารเออิเพระเกียวดี จ.นครราชอิเก    |             |            |             | สาขาวิทยบริการเฉลิมพระเภียรดี จ.แพร่      |                                          |             |              |             |             |        |       |
| 42 สาขาวิทยาเว็ก    | ารเอสิมพระเกียรติ จ.นครครียรรมราช |             |            |             | สาขาวัง                                   | กมนริการ                                 | กลลึมพระ    | เกียรติ จ.:  | กาญจนมุรี   | 1           |        |       |
| 43 สาราวิสอบวิท     | ารแล้นพระเกียรติ จ.บุรีรินซ์      |             |            |             | สาขาวให                                   | กอนสีกา                                  | แลลีมพระ    | เกียรด์ จ.:  | whereas     |             |        |       |
| 44 สาราวิทยบริก     | รับนริกรป.ศ.พิกษ์เอริเซรณ         |             |            |             | armata                                    | andar                                    | นออีมพระ    |              | ทักลาปี     |             |        |       |
| 45 สาระาวิทธนวิท    | ารเออิมพระเกียรติ จ.พ้อรา         |             |            |             | Carnes Re                                 |                                          | no Russes   | Real         | -T-         |             |        |       |
| 46 2010/02/02/02/02 | รังพระที่สุดทาง                   |             |            |             |                                           | in neuron                                | stonerts:   | LIDIN 4.     | wad.        |             |        |       |
| 47 สาขาวิทธบวิท     | ารเออินกระเทียรดี จ.ศรีละบาษ      | _           |            |             | 112134                                    | กยบริกา                                  | noderes     | เกียรดี จ.   | มครายมม     |             |        |       |
| 45 annoteeute       | ารเออินกระเกียรติ จ.พระดา         |             |            |             | สาขาวิจ                                   | กอบริกา                                  | กลลัมพระ    | เกี่ยรติ จ.: | นครราชสืบ   | <b>un</b> - |        |       |
| 49 สาขาวิทยบวิท     | ารแสนกรรมก็อาสี จ.ศูโรฟัย         |             |            |             | สาขาวิจ                                   | กมมสิกา                                  | รเฉลิมพระ   | เกียรดี จ.:  | แครศรีธรร   | arra.       |        |       |
| 50 ans Theuse       | ารแสนพระเทียรส.จ.สุรินหร่         |             |            |             | สาขาวิทยบริการเฉลิมพระเทียรดี จ.บุรีรัมย์ |                                          |             |              |             |             |        |       |
| 51 สาขาวิทยบวิท     | ารเออิเพระเกียรดี จ.พนอณัวล์นรู   |             |            | สาขาวิท     | กอนจิกา                                   | กลลึมพระ                                 | เกือรดี จ.: | ปราจีนบุรี   |             |             |        |       |
| 52 สาราวิทยนรัก     | ารแสสิมพระเกียรติ จ.อำนาจเจริญ    |             |            | สายาวิจ     | nuulon                                    | หลลิมพระ                                 | เกียรติ จ.  | ค้ออา        |             |             |        |       |
| 53 สาราวิทยบวิท     | านออินพระเกียรดี จ.อุศรธาว        |             |            |             | dinita                                    | conden                                   | แต่สัมพระ   | เกียรล์ จ.   | Berris      |             |        |       |
| 54 armineuSn        | ารเฉลินกรระเทียรติ จ.อุทัยธานี    |             |            |             | - Alleria                                 |                                          |             |              |             |             |        |       |
| 65 Total            |                                   |             |            |             |                                           |                                          |             |              |             |             |        |       |

### <mark>การสร้างตาราง</mark> Excel Table

Excel Table คือ ตารางข้อมูลที่สามารถนำไปประมวลผลได้ โดยนำโครงสร้าง ข้อมูล (Data Structure) แปลงเป็นตารางข้อมูลเหมือนกับตารางในฐานข้อมูล (DataBase) โดยมีส่วนประกอบ ดังนี้

- 1) หัวแถว คือหัวตารางที่เป็นสีทึบ
- 2) ข้อมูล ส่วนของตารางที่แสดงข้อมูลโดยการสลับสี
- 3) ผลรวม ส่วนท้ายของตาราง
- 4) เครื่องมือคัดกรอง สัญลักษณ์สามเหลี่ยมชี้ลง อยู่ในส่วนหัวแถว

## เครื่องมือ

- คัดกรอง (Slicer)

## ความสามารถอื่นๆ

- 1) สูตรอ้างอิงชื่อในตาราง (ย้ายคอลัมน์ได้ไม่ส่งผลกระทบ)
- 2) Auto Fill (เติมข้อมูลอัตโนมัติ)
- 3) มีความยืดหยุ่นในการเพิ่ม-ลด ข้อมูล
- 4) ลบข้อมูลซ้ำซ้อนได้
- 5) นำไปสร้างเป็น Pivot Table ได้
- 6) นำข้อมูลไปลงใน SharePoint ได้

### <mark>การสร้างตาราง</mark> Excel Table

## วิธีที่ 1 เมาส์คลิก

- เมาส์คลิกบนพื้นที่ข้อมูลที่มีอยู่ (ห้ามว่าง) หรือคลิกที่ Cell ข้อมูลเริ่มต้น กดเมาส์ค้างไว้ ลากเมาส์คลุมข้อมูลทั้งหมด (ข้อมูลว่างก็ได้ แต่ต้องมีข้อมูล อยู่ด้วย) ให้มีเส้นกรอบ แล้วปล่อยเมาส์
- 2) คลิกที่เมนู Insert
- 3) คลิกที่ Table

## วิธีที่ 2 กดปุ่มคีย์บอร์ด

- คลิกบนพื้นที่ข้อมูลที่มีอยู่ (ห้ามว่าง) หรือคลิกที่ Cell ข้อมูลเริ่มต้น กดเมาส์ ค้างไว้ ลากเมาส์คลุมข้อมูลทั้งหมด (ข้อมูลว่างก็ได้ แต่ต้องมีข้อมูลอยู่ด้วย) ให้มีเส้นกรอบ แล้วปล่อยเมาส์
- 2) กดคีย์ Ctrl + T

## วิธีที่ 3 กดปุ่มคีย์บอร์ด

- คลิกบนพื้นที่ข้อมูลที่มีอยู่ (ห้ามว่าง) หรือคลิกที่ Cell ข้อมูลเริ่มต้น กดเมาส์ ค้างไว้ ลากเมาส์คลุมข้อมูลทั้งหมด (ข้อมูลว่างก็ได้ แต่ต้องมีข้อมูลอยู่ด้วย) ให้มีเส้นกรอบ แล้วปล่อยเมาส์
- 2) กดคีย์ Alt
- 3) กดคีย์ N
- 4) กดคีย์ T

## สร้างหรือเปลี่ยนชื่อตาราง

## วิธีที่ 1 เมาส์คลิก

- 1) คลิกเลือกตาราง Excel โดยคลิกที่พื้นที่ใดพื้นที่หนึ่งในตาราง
- 2) คลิกเมนู Design หรือ ออกแบบ
- 3) ดูริบบอน Properties หรือคุณสมบัติ
- 4) ดูที่ Table Name หรือชื่อตาราง
- 5) คลิกกล่องข้อความใต้ Table Name หรือชื่อตาราง โดยปกติชื่อตารางจะถูก สร้างให้อัตโนมัติ เช่น Table1, Table2, Table....
- 6) คลิกที่กล่องข้อความ กดคีย์ Delete หรือ Backspace ลบข้อความ
- 7) พิมพ์ชื่อตารางใหม่
- 8) กดคีย์ Enter หรือคลิกเมาส์บนพื้นที่อื่น

#### ตาราง

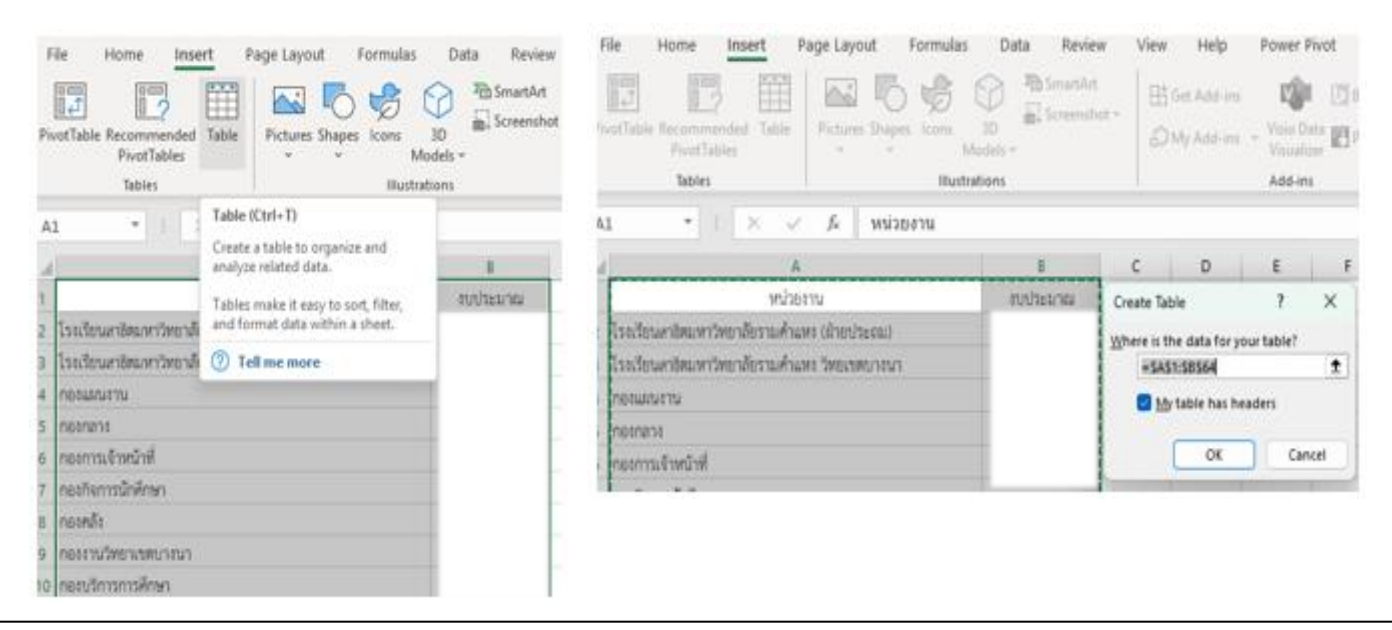

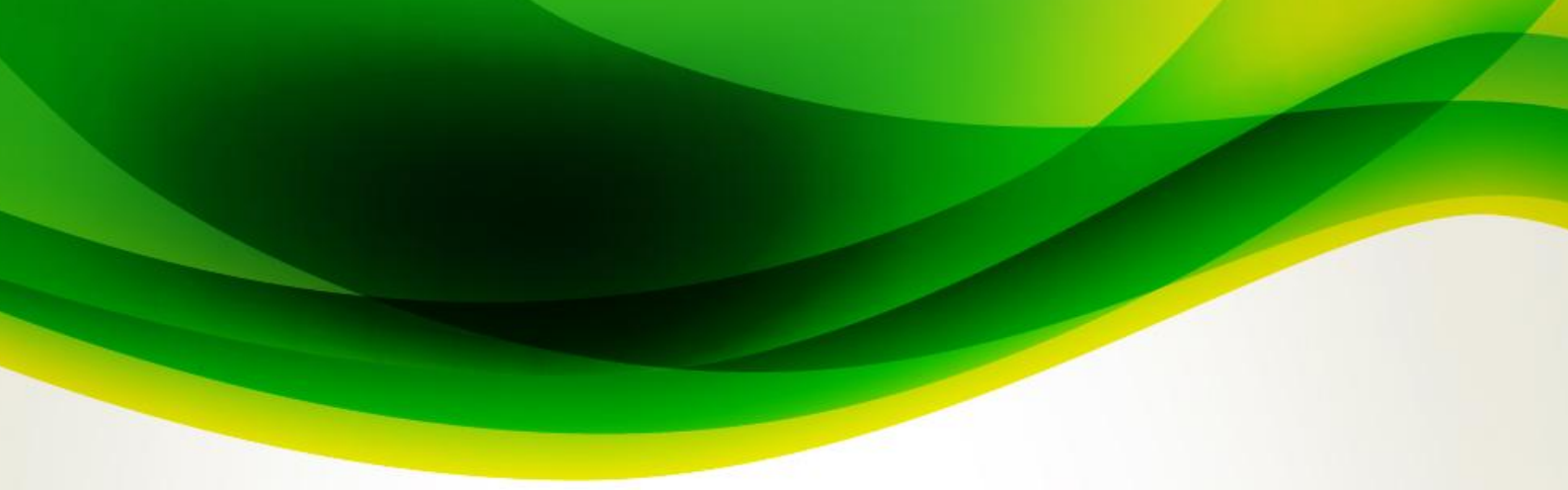

#### ตาราง

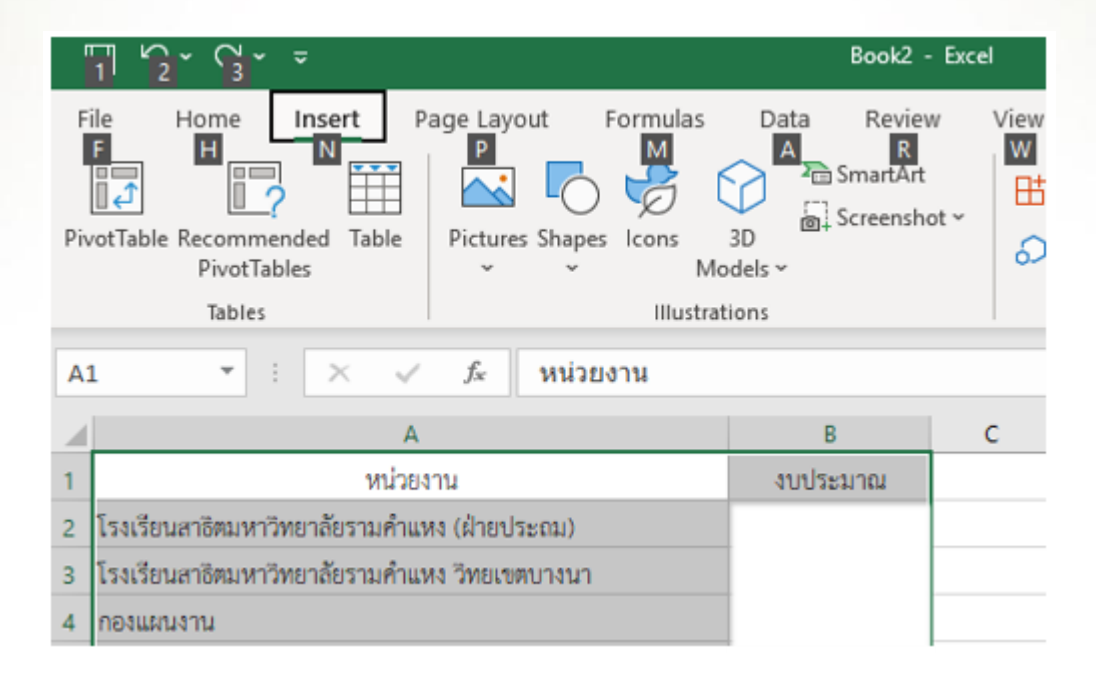

#### Data model

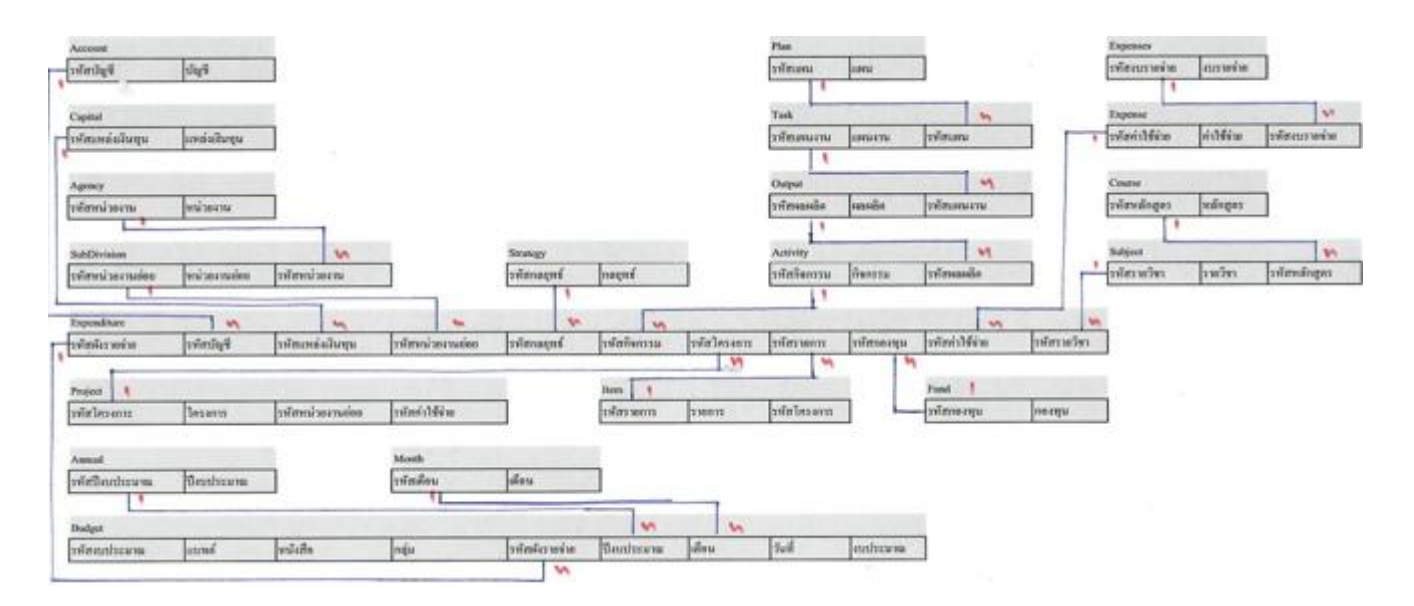

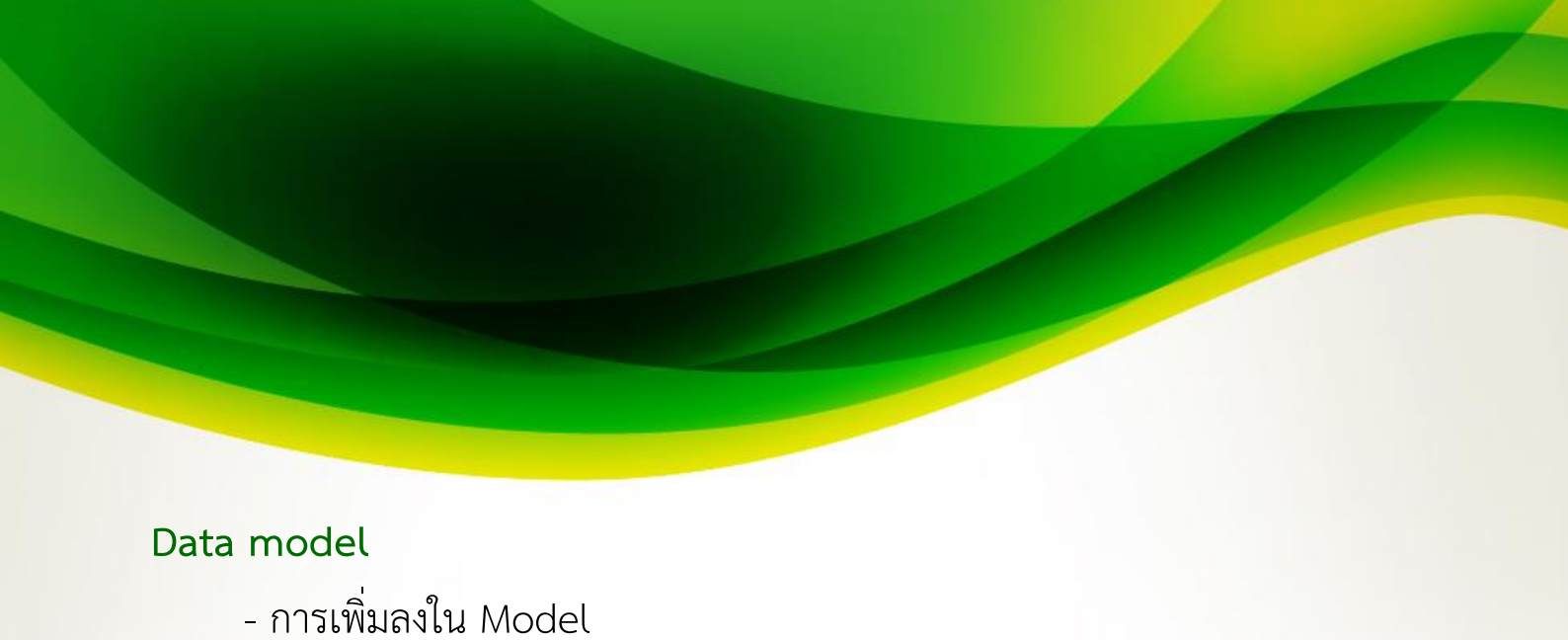

## File Home Insert Page Layout Formulas Data Review View Help Power Pivot Table Design

| Manage     | <u>fx</u><br>Measures | KPIs  | Add to     | Detect        | <b>S</b> ettings |  | <br> |  |
|------------|-----------------------|-------|------------|---------------|------------------|--|------|--|
|            | *                     | ~     | Data Model |               |                  |  |      |  |
| Data Model | Calculat              | tions | Tables     | Relationships |                  |  |      |  |

### - จัดการ Model

| Fil | e Home                         | Insert        | Page Layout                 | Formulas      | Data             | Review Vie                               | w Help I       | Power Pivo        | t PivotTab                   | ole Analyze        | Design                         |                      |                  |                                 |
|-----|--------------------------------|---------------|-----------------------------|---------------|------------------|------------------------------------------|----------------|-------------------|------------------------------|--------------------|--------------------------------|----------------------|------------------|---------------------------------|
| G   | et From Fro<br>a ~ Text/CSV We | m From Tal    | ble/ Recent<br>e Sources Co | Existing      | Refresh<br>All v | ueries & Connect<br>operties<br>it Links | ions 2↓ 2      | t Filter          | Clear<br>Reapply<br>Advanced | Text to<br>Columns | Flash Remove<br>Fill Duplicate | Data<br>Validation ~ | Consolidate Reli | ationships Manage<br>Data Model |
|     | G                              | et & Transfor | rm Data                     |               | Queries          | & Connections                            |                | Sort & F          | iter                         |                    |                                | Data To              | ols              |                                 |
|     |                                |               |                             |               |                  |                                          |                |                   |                              |                    |                                |                      |                  |                                 |
|     | 🕼 🖬 🕤 - d                      | > Pov         | ver Pivot for Excel         | - รายงาน.xlsx |                  |                                          |                |                   |                              |                    |                                |                      |                  |                                 |
| F   | ile Home                       | Design        | Advanced                    |               |                  |                                          |                |                   |                              |                    |                                |                      |                  |                                 |
|     | Paste App                      | end           | <u> </u>                    |               |                  |                                          | Data Type :    |                   | <b>≜</b> ↓ Sort A to Z       |                    |                                | ∑ AutoSum            | · 🔲 🚽            |                                 |
| Pa  | Paste Rep                      | lace          | om From Data                | Erom Other    | Evisting         | Pefresh DivotTa                          | Format :       |                   | Z ↓ Sort Z to A              |                    | t by Eind                      | 📋 Create KPI         | Data Diac        |                                 |
| 10  | Сору                           | Data          | base * Service *            | Sources       | Connections      | * *                                      | \$ % >         | 00.<br>00.<br>00. | 🧞 Clear Sort                 | Filters Colu       | mn ~                           |                      | View Vie         | w Hidden Area                   |
|     | Clipboard                      |               | Get Exte                    | ernal Data    |                  |                                          | Forma          | ting              | Sort                         | and Filter         | Find                           | Calculations         |                  | Vew                             |
| 1   | รหลงบบระมาณ]                   | ,             | /x                          |               |                  |                                          |                |                   |                              |                    |                                |                      |                  |                                 |
| -   | SHRAUUSHIINA                   | 94 😭 💌        | 5HRH45 10 EX DO0001882      | A NI001       |                  | งบุประมาณ 🔻                              | Add Column     |                   |                              |                    |                                |                      |                  |                                 |
| 2   | BG0000001933                   | 5.11.35       | EXP00001885                 | AN001         | MN02             |                                          |                |                   |                              |                    |                                |                      |                  |                                 |
| 3   | BG0000001934                   | 5.11 35       | EXP00001926                 | AN001         | MN02             |                                          |                |                   |                              |                    |                                |                      |                  |                                 |
| 4   | BG0000001935                   | 5.11 35       | EXP00001927                 | AN001         | MN02             |                                          |                |                   |                              |                    |                                |                      |                  |                                 |
| 5   | BG000001936                    | 5.11 35       | EXP00001928                 | AN001         | MN02             |                                          |                |                   |                              |                    |                                |                      |                  |                                 |
| 6   | BG000001937                    | 5.11 35       | EXP00001929                 | AN001         | MN02             |                                          |                |                   |                              |                    |                                |                      |                  |                                 |
| 7   | BG000001938                    | 5.11 35       | EXP00001930                 | AN001         | MN02             |                                          |                |                   |                              |                    |                                |                      |                  |                                 |
| 8   | BG000001939                    | 5.11 35       | EXP00001931                 | AN001         | MN02             |                                          |                |                   |                              |                    |                                |                      |                  |                                 |
| 10  | BG0000001941                   | 5.11 35       | EXP00001932                 | AN001         | MN02             |                                          |                |                   |                              |                    |                                |                      |                  |                                 |
| 11  | BG0000001942                   | 5.11 35       | EXP00001934                 | AN001         | MN02             |                                          |                |                   |                              |                    |                                |                      |                  |                                 |
| 12  | BG000001943                    | 5.11 35       | EXP00001935                 | AN001         | MN02             |                                          |                |                   |                              |                    |                                |                      |                  |                                 |
| 13  | BG000001944                    | 5.11 35       | EXP00001936                 | AN001         | MN02             |                                          |                |                   |                              |                    |                                |                      |                  |                                 |
| 14  | BG000001945                    | 5.11 35       | EXP00001937                 | AN001         | MN02             |                                          |                |                   |                              |                    |                                |                      |                  |                                 |
| 15  | BG000001946                    | 5.11 35       | EXP00001938                 | AN001         | MN02             |                                          |                |                   |                              |                    |                                |                      |                  |                                 |
| 10  | BG000001947                    | 5.11 35       | EXP00001939                 | AN001         | MN02             |                                          |                |                   |                              |                    |                                |                      |                  |                                 |
| 18  | BG0000001949                   | 5.11 35       | EXP00001940                 | AN001         | MN02             |                                          |                |                   |                              |                    |                                |                      |                  |                                 |
| 19  | BG0000001950                   | 5.11 35       | EXP00001942                 | AN001         | MN02             |                                          |                |                   |                              |                    |                                |                      |                  |                                 |
| 20  | BG000001951                    | 5.11 35       | EXP00001943                 | AN001         | MN02             |                                          |                |                   |                              |                    |                                |                      |                  |                                 |
| 21  | BG000001952                    | 5.11 35       | EXP00001944                 | AN001         | MN02             |                                          |                |                   |                              |                    |                                |                      |                  |                                 |
| 22  | BG000001953                    | 5.11 35       | EXP00001945                 | AN001         | MN02             |                                          |                |                   |                              |                    |                                |                      |                  |                                 |
| 23  | BG0000001954                   | 5.11 35       | EXP00001946                 | AN001         | MN02             |                                          |                |                   |                              |                    |                                |                      |                  |                                 |
| 24  | BG000001955                    | 5.11 35       | EXP00001947                 | AN001         | MN02             |                                          |                |                   |                              |                    |                                |                      |                  |                                 |
| 26  | BG0000001957                   | 5.11 35       | EXP00001949                 | AN001         | MN02             |                                          |                |                   |                              |                    |                                |                      |                  |                                 |
| 27  | BG000001959                    | 6.1 35        | EXP00000142                 | AN001         | MN02             |                                          |                |                   |                              |                    |                                |                      |                  |                                 |
| 28  | BG000001961                    | 6.2 35        | EXP00001950                 | AN001         | MN02             |                                          |                |                   |                              |                    |                                |                      |                  |                                 |
| 29  | BG000001962                    | 6.2 35        | EXP00001951                 | AN001         | MN02             |                                          |                |                   |                              |                    |                                |                      |                  |                                 |
| 30  | BG000001963                    | 6.2 35        | EXP00001952                 | AN001         | MN02             |                                          |                |                   |                              |                    |                                |                      |                  |                                 |
| 31  | 60000001964                    | 0.2 33        | EV600001823                 | ANUUI         | IVINU2           |                                          |                |                   |                              |                    |                                |                      |                  |                                 |
|     |                                |               |                             |               |                  |                                          |                |                   |                              |                    |                                |                      |                  |                                 |
|     |                                |               |                             |               |                  |                                          |                |                   |                              |                    |                                |                      |                  |                                 |
|     |                                |               |                             |               |                  |                                          |                |                   |                              |                    |                                |                      |                  |                                 |
|     |                                |               |                             |               |                  |                                          |                |                   |                              |                    |                                |                      |                  |                                 |
| Ac  | count Capital A                | gency Sub     | Division Strate             | gy   Plan   T | ask   Output   / | Activity Fund                            | Expenses Exper | ise Projec        | t   Item   Cours             | se   Subject       | Expenditure Ar                 | nual Month           | Budget Note      | Credit Debit                    |
| Rec | ord: 14 4                      | 1 of 205      | <b>F</b> FI                 |               |                  |                                          |                |                   |                              |                    |                                |                      |                  |                                 |

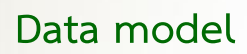

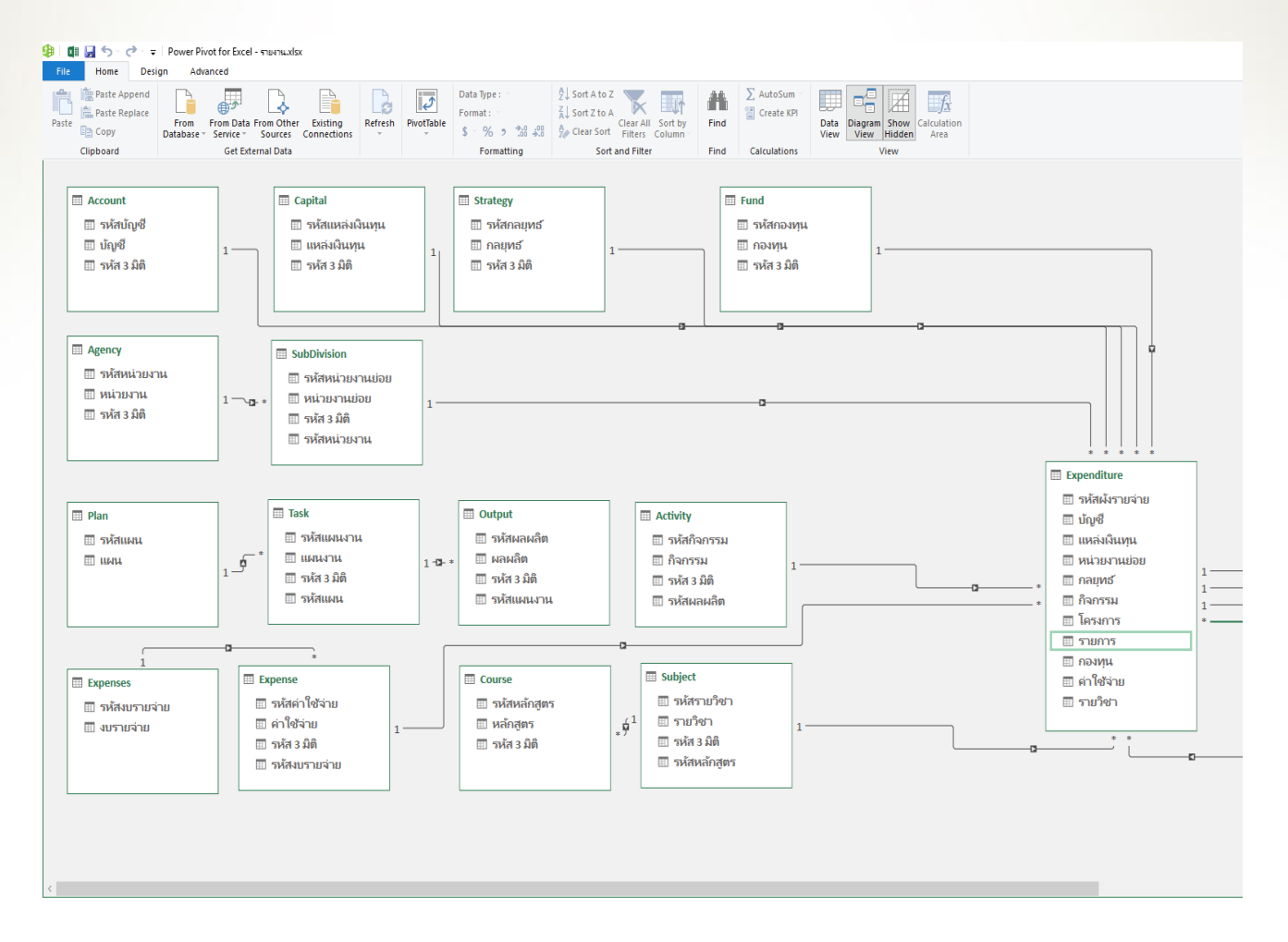

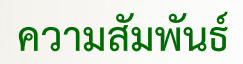

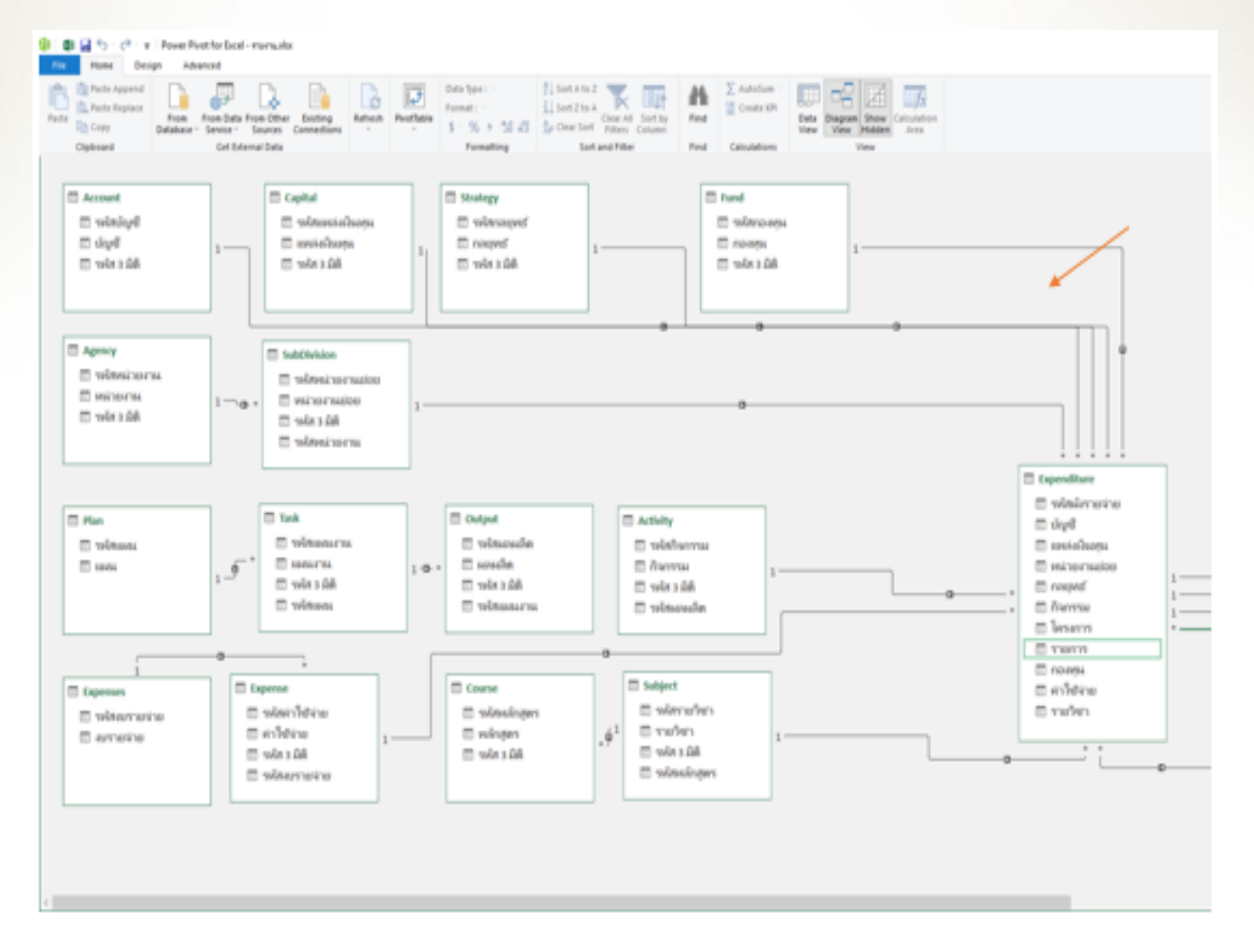

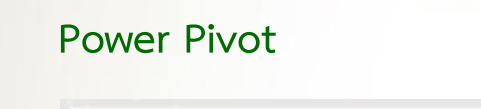

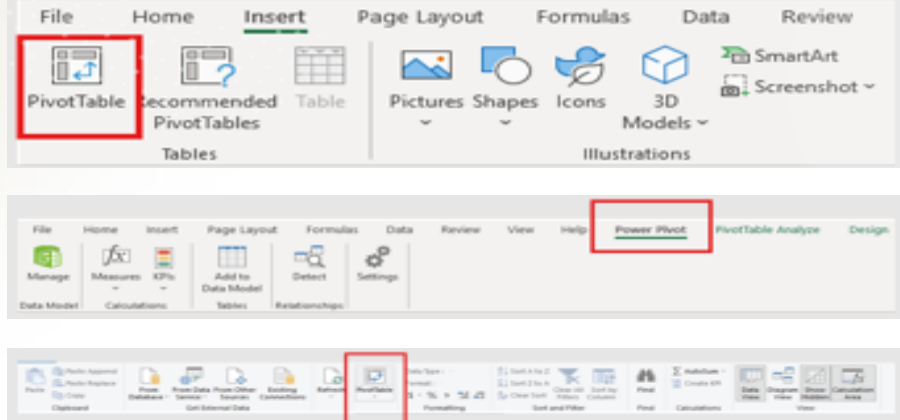

| ୨ ୧ ୖ ∽ <del>କ</del> କାଧ୍ୟମୟ,xlsx - Excel                                                                                                | ₽ Search                           |                                                                                      |                                                            |
|----------------------------------------------------------------------------------------------------|------------------------------------|--------------------------------------------------------------------------------------|------------------------------------------------------------|
| Home Insert Page Layout Formulas Data Review View                                                                                        | Help Power Pivot                   | t PivotTable Analyze D                                                               | Design                                                     |
| $\begin{array}{c c} & Cut \\ \hline Copy & \\ \hline \\ \hline \\ \hline \\ \hline \\ \hline \\ \hline \\ \hline \\ \hline \\ \hline \\$ | ab Wrap Text<br>፼ Merge & Center → | General         ✓           \$ ~ % 9         50 - 30 For           Number         51 | onditional Format as Cell In<br>matting ~ Table ~ Styles ~ |
|                                                                                                    |                                    | nomoci (a)                                                                           | Styles                                                     |
|                                                                                                    |                                    |                                                                                      | E E                                                        |
| A                                                                                                    | D                                  |                                                                                      |                                                            |
| v Labels                                                                                                    | Sum of งบประมาณ                    | แหล่งเง่นทุน 🌫 🌾                                                                     | <ul> <li>หน่วยงาน</li> <li></li></ul>                      |
| องแผนงาน                                                                                                    |                                    | เงินรายได้-มร                                                                        | กองแผนงาน                                                  |
| )ไม่ระบุ                                                                                                    |                                    | เงินแผ่นดิน                                                                          | กองกลาง                                                    |
| ⊜ไม่ระบุ                                                                                                    |                                    | เงินบริจาด                                                                           | กองการเจ้าหน้าที่                                          |
| ■ช. แผนงานบริหารมหาวิทยาลัย                                                                                                    |                                    | (เริ่มรวมได้ โดรงควรพื้นสม                                                           |                                                            |
| ื่∋งานบรหารมหาวทยาลย<br>                                                                                                    |                                    | รายเมพระเทรงการพระบร                                                                 | ายงคลง                                                     |
| ุ่≡ เมระบุ<br>⊜มรีหารจัดการทั่วไป                                                                                                    |                                    | เงินรายใด้-หน่วยงาน                                                                  | กองงานวิทยาเขตบางนา                                        |
| ⊜ กลงหนห้วไป                                                                                                    |                                    |                                                                                      | กองบริการการศึกษา                                          |
| ่≕งบดำเนินงาน                                                                                                    |                                    |                                                                                      | กองอาคารสถานที่                                            |
| ⊟ค่าใช้สอย                                                                                                    |                                    |                                                                                      | ดณะเศรษรศาสตร์                                             |
| ่ = ไม่ระบุ                                                                                                    |                                    |                                                                                      |                                                            |
| ไม่ระบุ                                                                                                    |                                    |                                                                                      | คณะพยาบาลศาสตร์<br>2                                       |
|                                                                                                    |                                    | 5                                                                                    | คณะมนุษยศาสตร์                                             |
| ื่≡ช. แผนงานบรหารมหาวทยาลย<br>■ เวเตรียวรถเมววิทยาวัย                                                                                    |                                    | เอน                                                                                  | คณะรัฐศาสตร์                                               |
| = ใม้ระบ                                                                                                    |                                    | รายจ่ายประจำปี                                                                       | ดณะวิทยาศาสตร์                                             |
| ≡บริหารจัดการทั่วไป                                                                                                    |                                    |                                                                                      |                                                            |
| ≡กองทุนพัฒนาบุคลากร                                                                                                    |                                    | งบรายจ่าย 🛛 😤 🏹                                                                      | คณะคงบกรรมคาสตร                                            |
| ⊜งบเงินอุดหนุน                                                                                                    |                                    | งบเงินอดหนน                                                                          | คณะศึกษาศาสตร์                                             |
| ือุดหนุน(ยุทธศาสตร์)                                                                                                    |                                    |                                                                                      | สถาบันคอมพิวเตอร์                                          |
| ⊟ เงนอุดหนุนกจกรรมพฒนาบุคลากร<br>******                                                                                                  |                                    | งบตาเนนงาน                                                                           | สถาทันวิจัยสัตว์ในภมิภาคเ                                  |
| เมวะบุ<br>nd Total                                                                                                    | 0.00                               | ไม่ระบุ                                                                              |                                                            |
|                                                                                                    | 0.00                               | งบกลาง                                                                               |                                                            |
|                                                                                                    |                                    | งบบุคลากร                                                                            |                                                            |
|                                                                                                    |                                    |                                                                                      |                                                            |
| รวม โอน 🕂                                                                                                    |                                    | 4                                                                                    |                                                            |

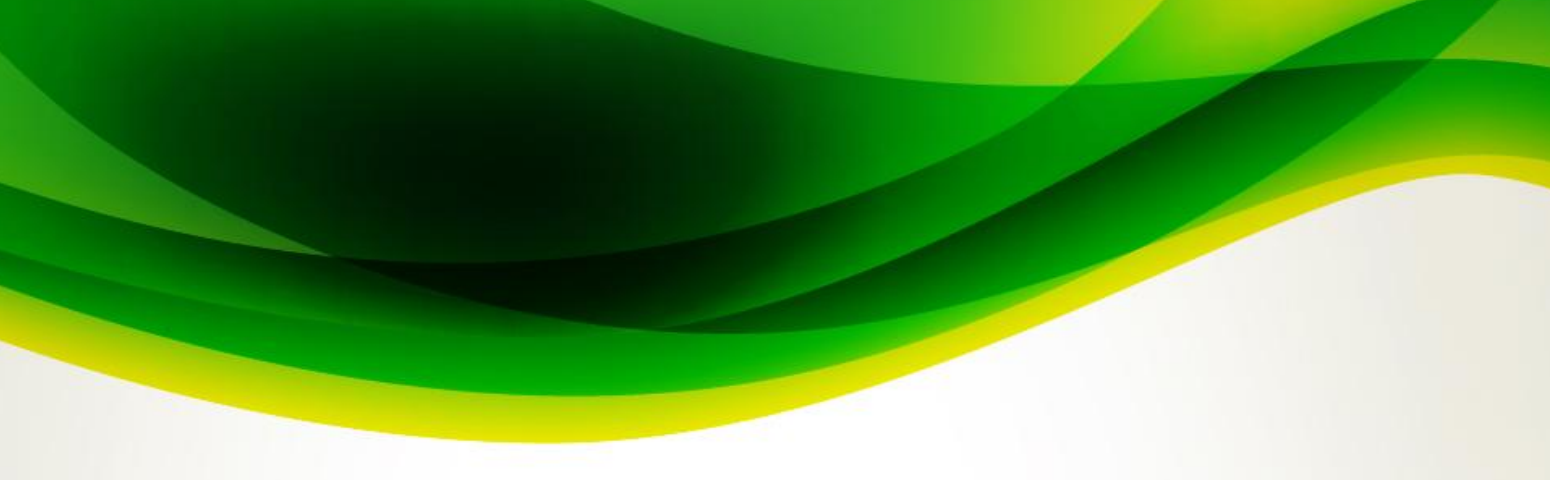

### Power Pivot

| 55 9                                                                                                    | ,₽ Sea                                | ch        |                           |              |                                |
|----------------------------------------------------------------------------------------------------|---------------------------------------|-----------|---------------------------|--------------|--------------------------------|
| File Home insert Page Layout Formulas Data Review View                                                                                                    | Help Pow                              | er Pivot  | PivotTable                | Analyze Desi | gn                             |
| PivotTable Name:     Active Field:     ↓     ↓     ↓     ↓     ↓     ↓     ↓     ↓     ↓     ↓     ↓     ↓     ↓     ↓     ↓     ↓     ↓     ↓     ↓     ↓     ↓     ↓     ↓     ↓     ↓     ↓     ↓     ↓     ↓     ↓     ↓     ↓     ↓     ↓     ↓     ↓     ↓     ↓     ↓     ↓     ↓     ↓     ↓     ↓     ↓     ↓     ↓     ↓     ↓     ↓     ↓     ↓     ↓     ↓     ↓     ↓     ↓     ↓     ↓     ↓     ↓     ↓     ↓     ↓     ↓     ↓     ↓     ↓     ↓     ↓     ↓     ↓     ↓     ↓     ↓     ↓     ↓     ↓     ↓     ↓     ↓     ↓     ↓     ↓     ↓     ↓     ↓     ↓     ↓     ↓     ↓     ↓     ↓     ↓     ↓     ↓     ↓     ↓     ↓     ↓     ↓     ↓     ↓     ↓     ↓     ↓     ↓     ↓     ↓     ↓     ↓     ↓     ↓     ↓     ↓     ↓     ↓     ↓     ↓     ↓     ↓     ↓     ↓     ↓     ↓     ↓     ↓     ↓     ↓     ↓     ↓     ↓ | et Fiber<br>fine Connections<br>Fiber | Refrest   | h Change Data<br>Source + | Clear Select | Move Bields, Iter<br>8: Sets - |
| A6 * : X 🗸 🏂 ช. และสามปริหารเหาวิทยาลัย                                                                                                    |                                       |           |                           |              |                                |
| A                                                                                                    |                                       |           | c                         | D            | E                              |
| 1 งบประมาณาใจสิ้น                                                                                                    |                                       |           | แหล่งเงินพุม              | ži 😵         | พร่วยงาม                       |
| 2 Row Labels                                                                                                    | * Sum of early                        | 813.64    | ປະການໄດ້ສ                 | 1            | navumumu                       |
| 3 Photosom                                                                                                    |                                       | _         | allow shallow             |              | A.S. 40, 554                   |
| s = laiteau                                                                                                    |                                       |           | 1000000000                |              | Theorem 19                     |
| 6 🛛 🕾 แดนงานบริหารมหาวิทยาลัย                                                                                                    |                                       |           | 0%0/1718                  |              | กองการเจ้าหน่าข                |
| 7 องามบริหารมพาวิทยาลัย                                                                                                    |                                       |           | dwne161                   | สมการพิเศษ   | naonlio                        |
| a Bistory                                                                                                    |                                       |           | สีงสายได้-พ               | ม่วยงาน      | กองงานวิทยาเชง                 |
| 9 อะริพารรัฐการประม<br>การการประม<br>การการประม                                                                                                    |                                       |           |                           |              | กละเพิ่การการศึก               |
| 10 Baselordura                                                                                                    |                                       |           |                           |              | ******                         |
| 12 ติดำไว้เดอย                                                                                                    |                                       |           |                           |              | marker for rooms rise          |
| 13 Blaisey                                                                                                    |                                       |           |                           |              | คณะเสรษฐศาสต                   |
| 14 Taisesy                                                                                                    |                                       |           | and as                    | st= 57       | eassenaneen                    |
| 15 อยกระดับคุณภาพและพักษะของบุคลากรให้เป็นขุมขนพางวิชาการที่สังคมขอมรับ                                                                                                    |                                       |           | ringea                    | 0-C 10       | คณะหมุษยศาสต                   |
| 16 #ช. แผนงานบริหารมหาวิทยาลัย                                                                                                    |                                       |           | ไอน                       |              | คณะวัดสาสคร์                   |
| 17                                                                                                    |                                       |           | รายจ่ายประว               | เหมื         | and standards                  |
| 19 มาราคารเการ์วไป                                                                                                    |                                       |           |                           |              | HULL FIND TH THEFT             |
| 20 ตลงพุมพัฒนาบุคลากร                                                                                                    |                                       |           | งมรายจ่าย                 | <u>77</u> 3% | Reconstruction                 |
| 21 และเป็นอุตหญน                                                                                                    |                                       |           | au2usaus                  | u l          | คณะศึกษาศาสต                   |
| 22 สิจุลพนุษ(ยุทธศาสตร์)                                                                                                    |                                       |           | The second second         |              | สถาบันคอมพิวเต                 |
| 23 - เป็นอุดหมุนกิจกรรมพัฒนายุดอากร                                                                                                    |                                       |           | ADMINISTRATION IN         |              | สถาภัยวิจัยสัตว์ใ              |
| ce uncq<br>35 Grand Total                                                                                                    |                                       | 0.00      | Taiseau                   |              | h                              |
| 36                                                                                                    |                                       | COLORID . | 490404                    |              |                                |
| 27                                                                                                    |                                       |           | -miseanni                 |              |                                |
| 28                                                                                                    |                                       |           |                           |              |                                |
| c > sau lan 🛞                                                                                                    |                                       |           | 4                         |              |                                |
| Ready                                                                                                    |                                       |           |                           |              |                                |

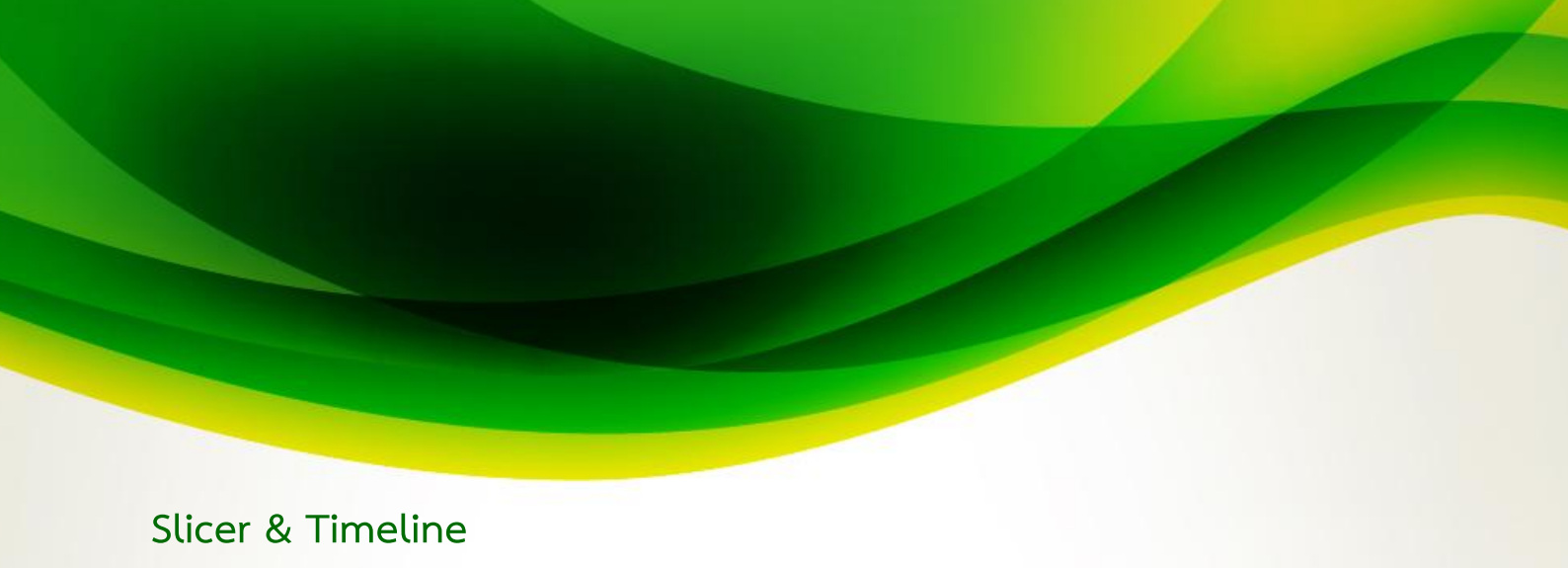

| File     Home     Insert     Page Layout     Formulas     Data       PivotTable Names     Active Field:     ↓     ↓     ↓     ↓     ↓     ↓     ↓     ↓     ↓     ↓     ↓     ↓     ↓     ↓     ↓     ↓     ↓     ↓     ↓     ↓     ↓     ↓     ↓     ↓     ↓     ↓     ↓     ↓     ↓     ↓     ↓     ↓     ↓     ↓     ↓     ↓     ↓     ↓     ↓     ↓     ↓     ↓     ↓     ↓     ↓     ↓     ↓     ↓     ↓     ↓     ↓     ↓     ↓     ↓     ↓     ↓     ↓     ↓     ↓     ↓     ↓     ↓     ↓     ↓     ↓     ↓     ↓     ↓     ↓     ↓     ↓     ↓     ↓     ↓     ↓     ↓     ↓     ↓     ↓     ↓     ↓     ↓     ↓     ↓     ↓     ↓     ↓     ↓     ↓     ↓     ↓     ↓     ↓     ↓     ↓     ↓     ↓     ↓     ↓     ↓     ↓     ↓     ↓     ↓     ↓     ↓     ↓     ↓     ↓     ↓     ↓     ↓     ↓     ↓     ↓     ↓     ↓     ↓     ↓     ↓     ↓     ↓     ↓ <th>Review View</th> <th>W Help F<br/>Insert<br/>Meline Connectio</th> <th>rower Pivor</th> <th>t PivotTable</th> <th>Analyze<br/>Clear</th>                                                                                                    | Review View                                                         | W Help F<br>Insert<br>Meline Connectio                        | rower Pivor                  | t PivotTable                                                                                                    | Analyze<br>Clear              |
|----------------------------------------------------------------------------------------------------|---------------------------------------------------------------------|---------------------------------------------------------------|------------------------------|----------------------------------------------------------------------------------------------------|-------------------------------|
| Proc     Home     Indext     Page Layout     Formulas     Data     Formulas     Data     Feetiew     Feetiew     Feetiew     Feetiew       Image Layout     Image Layout     Formulas     Data     Formulas     Data     Feetiew     Feetiew <t< th=""><th>Recommended Charts</th><th>Andre Anaryze Desig</th><th>Duart 30<br/>Map -<br/>5 Teurs</th><th>Line Column Win<br/>Loss<br/>Sparklines</th><th>Sicer Timeline<br/>Filters</th></t<>                                                                                                    | Recommended Charts                                                  | Andre Anaryze Desig                                           | Duart 30<br>Map -<br>5 Teurs | Line Column Win<br>Loss<br>Sparklines                                                                                         | Sicer Timeline<br>Filters     |
| File Home Insert Page Layout Formulas Data Review View  File Home Insert Page Layout Formulas Data Review View  FivetTables Data Review View  Constructions Data Review View  Constructions Da | P Search<br>Help Power Fivo<br>res C Recommer<br>Recommer<br>Charts | t Timeline                                                    | Mapa Proc                    | Sourt<br>Sourt<br>Sourt<br>Sourt                                                                                              | ine Column Win/<br>Sparklines |
|                                                                                                    |                                                                     |                                                               |                              |                                                                                                    | Formula Bar                   |
| ก การสารสารสารสารสารสารสารสารสารสารสารสารสา                                                                                                    |                                                                     | C .                                                           | 20 52                        | 1                                                                                                    |                               |
| Row LabelsT.                                                                                                    | Sum of sunferance                                                   | เป็นรายได้-มร                                                 | 21 16                        | กองแหน่งาน                                                                                                    |                               |
| <ul> <li>และมุ</li> <li>ไม่ระบุ</li> <li>และมุงานบริหารมหาวิทยาลัย</li> <li>สามปริหารมหาวิทยาลัย</li> <li>สามปริหารมัดการทั่วไป</li> <li>สามราสัดการทั่วไป</li> <li>สามราสักราชทั่วไป</li> <li>สามราชการที่วไป</li> <li>สามราชการที่วไป</li> <li>สามราชการที่วไป</li> <li>สามราชการที่วไป</li> <li>สามราชการที่วไป</li> <li>สามราชการที่วไป</li> <li>สามราชการที่วไป</li> <li>สามราชการที่วไป</li> <li>สามราชการที่วไป</li> <li>สามราชการที่วไป</li> <li>สามราชการที่วไป</li> <li>สามราชการที่วไป</li> </ul>                                                                                                    |                                                                     | เงินแหรดน<br>เงินปราค<br>เงินรายได้-โครงก<br>เงินรายได้-หน่วย | ารพิมษะ<br>ภาม               | กองการจำหน้าที่<br>กองการจำหน้าที่<br>กองการจำหน้าที่<br>กองการโทยาเรต<br>กองมาการทำห์กอ<br>กองอาคารสถานที่<br>คณะเศรษฐศาสตร์ | ยางหา<br>งา<br>(              |
| 4 ไม่ระบุ                                                                                                    |                                                                     | náv                                                           | \$ Q                         | คณะพยายาลศาส                                                                                                    | eś                            |
| 5 ชิยกระดับอุณภาพและพักษะของบุคลากรให้เป็นชุมชนทางวิชาการที่สังคมของเริ่ม<br>สามารถหนายายายายายายายายายายายายายายายายายายาย                                                                                                    |                                                                     | Tau                                                           | P= 18                        | คณะมาุษอศาสตร์                                                                                                    |                               |
| 7 ติงานปีหารมหาวิทยาลัย                                                                                                    |                                                                     | Land Land Land                                                | _                            | คณะรัฐศาสตร์                                                                                                    |                               |
| 8 Slaisny                                                                                                    |                                                                     | 101032410                                                     |                              | คณะวิทยาสาสสร                                                                                                    |                               |
| <ul> <li>อาการสอกรรรรรรรรรรรรรรรรรรรรรรรรรรรรรรรร</li></ul>                                                                                                    |                                                                     | สมรายร่าย                                                     | # 2                          | คณะสิลปกรรมศาส                                                                                                    | neś                           |
| 1 อามโนอุตาหุน                                                                                                    |                                                                     | anduranny                                                     | -                            | คณะศึกษาศาสตร์                                                                                                    |                               |
| 2 สุดหนุน(ยุทธศาสตร์)                                                                                                    |                                                                     | - uningendu                                                   |                              | สถาบันคอมพิวเคล                                                                                                    | ส์                            |
| 3 แจ้นอุดหมุนกิจกรรมพัฒนาบูลลากร<br>มีเอาน                                                                                                    |                                                                     | 3001020310                                                    |                              | สถาพันวิจักสัตว์ใน                                                                                                    | กมีภาคเทครัวน                 |
| 5 Grand Total                                                                                                    | 0.00                                                                | Tarren                                                        | -                            | Tust                                                                                                    | 1.0.1                         |
| 6                                                                                                    |                                                                     | 490404                                                        |                              | All Barlock                                                                                                    |                               |
| 2                                                                                                    |                                                                     | autjeanns                                                     |                              | 2025                                                                                                    |                               |
| 9                                                                                                    |                                                                     | งบรายจำยอีพ                                                   |                              | IN JUL AUG                                                                                                    | SEP OCT                       |
| 0                                                                                                    |                                                                     | งของพุณ                                                       |                              |                                                                                                    |                               |
| 1                                                                                                    |                                                                     |                                                               |                              |                                                                                                    |                               |
| i i i i i i i i i i i i i i i i i i i                                                                                                    |                                                                     |                                                               |                              | 1.61                                                                                                    |                               |
| viu un 🛞                                                                                                    |                                                                     |                                                               |                              | 1.11                                                                                                    |                               |
| 6.80¥                                                                                                    |                                                                     |                                                               |                              |                                                                                                    | 0                             |

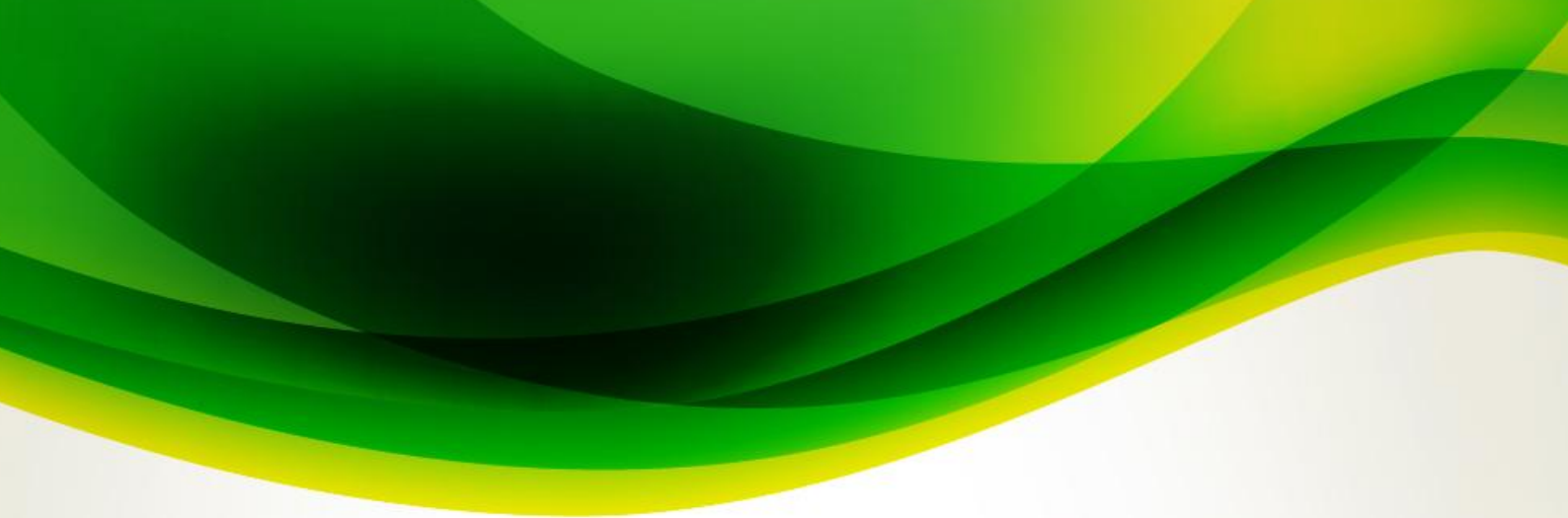

#### Slicer & Timeline

| energen genein | 11 K                                       | WEXHAU         |  |  |  |  |
|----------------|--------------------------------------------|----------------|--|--|--|--|
| uhuna béa      | 5                                          | narearse're    |  |  |  |  |
| shuataba       |                                            | naenate        |  |  |  |  |
| shufes         |                                            | nannainei      |  |  |  |  |
| shmet41        | eson robutter                              | naondo         |  |  |  |  |
| shraté-r       | 100118                                     | neersdress     |  |  |  |  |
|                |                                            |                |  |  |  |  |
|                | Y C4                                       |                |  |  |  |  |
|                | Ub Grey                                    |                |  |  |  |  |
| _              | Parte Optio                                |                |  |  |  |  |
| niju           | G                                          |                |  |  |  |  |
| 1au            | () Selvah                                  |                |  |  |  |  |
| mennente       | \$1 Section 2                              |                |  |  |  |  |
|                | L Set Zin A                                |                |  |  |  |  |
| 4951070        | <ul> <li>Sort Data Source Order</li> </ul> |                |  |  |  |  |
| enstation      | Charling ton 'saishes'                     |                |  |  |  |  |
| endiciber      | 2 capiton i                                | Con Basic Con  |  |  |  |  |
| Takey          | 20 10 10 10 10                             | "a main Brann" |  |  |  |  |
| 457474         | The Report Conv                            | ections        |  |  |  |  |
| 100042101      | X renega an                                | 45.505         |  |  |  |  |
| enterned       | W. from                                    |                |  |  |  |  |
| 1201018        | S. Bring by Farr                           | a 15           |  |  |  |  |
|                | S. Included                                |                |  |  |  |  |
|                |                                            |                |  |  |  |  |
|                | Anoge Mary                                 |                |  |  |  |  |
|                | E Like Ja Text                             |                |  |  |  |  |
|                | []] Spand Pro                              | poties         |  |  |  |  |
|                | Sice Setting                               | P              |  |  |  |  |

| 1 | Report Connections (แหล่งเงินทุน)                                  |             |       | ? | ×      |  |  |
|---|--------------------------------------------------------------------|-------------|-------|---|--------|--|--|
|   | Select PivotTable and PivotChart reports to connect to this filter |             |       |   |        |  |  |
|   |                                                                    | Name        | Sheet |   |        |  |  |
| 4 | - ij                                                               | PivotTable2 | โอน   |   |        |  |  |
|   | - ii                                                               | PivotTable3 | โอน   |   |        |  |  |
|   | - II                                                               | PivotTable1 | รวม   |   |        |  |  |
|   |                                                                    |             |       |   |        |  |  |
| l |                                                                    |             | OK    |   | Cancel |  |  |

#### Slicer & Timeline

#### FILTER

- 1) =**FILTER(**แสดงผล, เงื่อนไข, ถ้าไม่มีข้อมูล)
- 2) =**UNIQUE(**ข้อมูล)
- 3) =XLOOKUP(ข้อมูลเปรียบเทียบ, ตารางเปรียบเทียบ, ตารางแสดงผล, ไม่มี ข้อมูล, Match, Search)
- 4) =**SEARCH(**ข้อความ, ข้อความที่จะค้น)
- 5) =**ISNUMBER(**ข้อมูล)

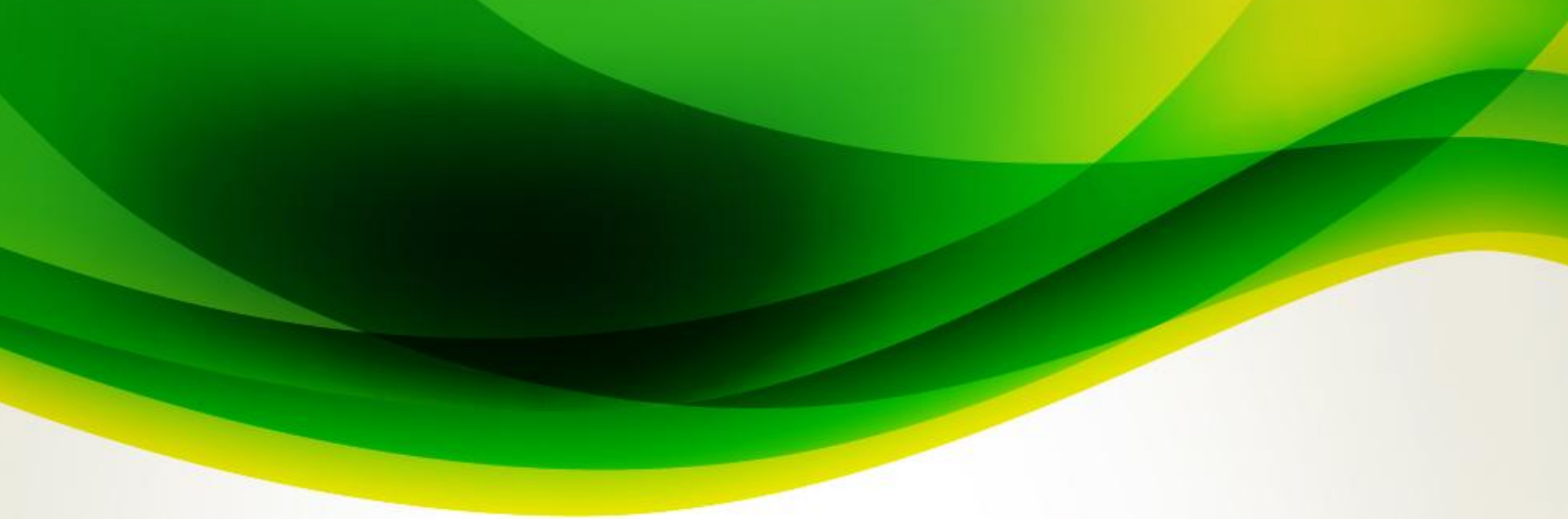

#### Data validation

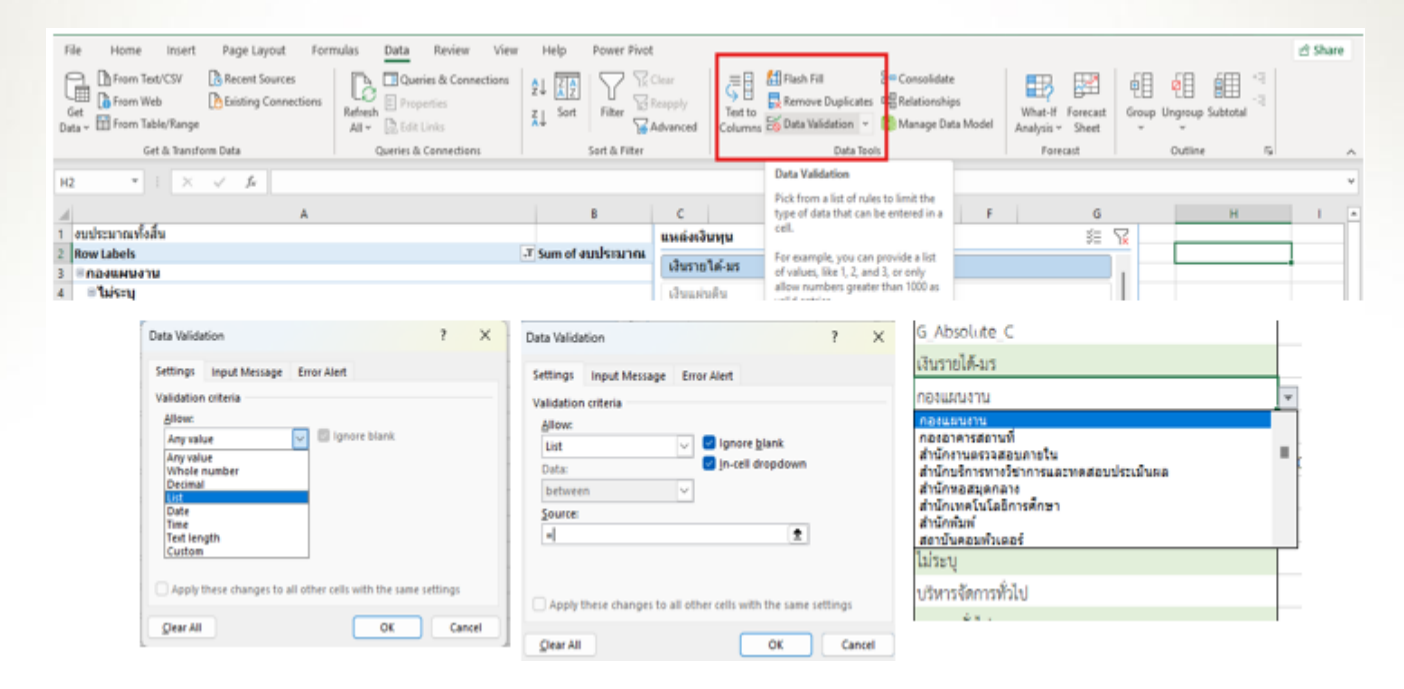

แบบข้อมูลทำ Data validation แบบที่ 2

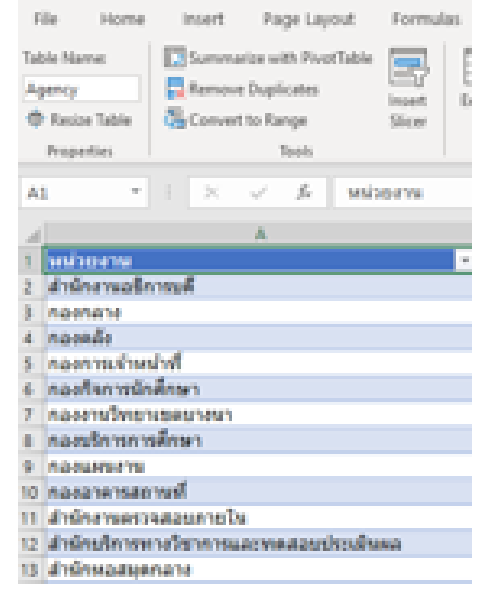

=INDIRECT('Agency[หน่วยงาน]')

#### Data validation

แบบข้อมูลทำ Data validation แบบที่ 3

| =FILTER(Agency, ISNUMBER(SEARCH(E1,Agency[หน่วยงาน]))) |   |     |   |   |  |  |
|--------------------------------------------------------|---|-----|---|---|--|--|
| с                                                      | D | Е   | F | G |  |  |
| กองกลาง                                                |   | กอง |   |   |  |  |
| กองคลัง                                                |   |     |   |   |  |  |
| กองการเจ้าหน้าที่                                      |   |     |   |   |  |  |
| กองกิจการนักศึกษา                                      |   |     |   |   |  |  |
| กองงานวิทยาเขตบางนา                                    |   |     |   |   |  |  |
| กองบริการการศึกษา                                      |   |     |   |   |  |  |
| กองแผนงาน                                              |   |     |   |   |  |  |
| กองอาคารสถานที่                                        |   |     |   |   |  |  |
|                                                        |   |     |   |   |  |  |

=\$C\$1#

### Chart

| 49-17-1 · · · · ·                                                                                                    | warnam - Jailt                                                                                                  | P test                                                                                                    |                                                                                                    |              |                       |                     |               | Margen                                                                                                    |
|----------------------------------------------------------------------------------------------------|----------------------------------------------------------------------------------------------------|----------------------------------------------------------------------------------------------------|----------------------------------------------------------------------------------------------------|--------------|-----------------------|---------------------|---------------|----------------------------------------------------------------------------------------------------|
| The Harts <u>Inset</u> Page<br>Touristic Insections View View View View View View View View                                                       | n Layout Formulas Data Re<br>Chapas - Strawster<br>Network - Distance -<br>Statement                            | Annual and Annual Annual Annua |                                                                                                    |              | 30<br>Map -<br>Nert   | Jose Ja<br>Line Col |               |                                                                                                    |
| AB                                                                                                    | A normalit                                                                                                    |                                                                                                    | Chaptered Column                                                                                          |              |                       |                     |               |                                                                                                    |
| extraveadada<br>Reveadada<br>Noviatete                                                                                                    | A.                                                                                                    | <ul> <li>Sam of authory ma</li> </ul>                                                                                                    | 1-0 Over this Court upon to<br>- Compare unlasts as<br>compares.<br>Use it achars:<br>- The order of comp | ning a faire | t.                    | an the set of       | *<br>         | a<br>Fi 13<br>Orbadu                                                                                                    |
| <ul> <li>Institute factor factoria</li> <li>nature re-</li> <li>nature re-</li> <li>nature re-</li> <li>nature re-</li> <li>nature re-</li> </ul> | THE REPORT OF A CONTRACT OF A CONTRACT OF A CONTRACT OF A CONTRACT OF A CONTRACT OF A CONTRACT OF A CONTRACT OF |                                                                                                    |                                                                                                    |              | ulles<br>anora<br>ano | ik astron           | es saul surre | Sworse_                                                                                                    |
| # กองกับการนักส์กลา                                                                                                    |                                                                                                    | 1.000                                                                                                    |                                                                                                    |              | Belevelon             |                     |               |                                                                                                    |
| 1 กองคลัง<br>1 กองการวิทธาเธอบางจา<br>1 กองปีการการศึกษา                                                                                          |                                                                                                    |                                                                                                    | 8 2 2                                                                                                    | 2.1          |                       | ivars .             |               |                                                                                                    |
| ) คองอาคารสอาษที่<br>1 คณะบศาษฐศาสตร์<br>1 คณะบศาษฐศาสตร์                                                                                         |                                                                                                    |                                                                                                    | Mare Column Durts                                                                                         |              |                       | sesses<br>front     |               |                                                                                                    |
| 1 คณะวิธีสาสตร์<br>คณะวิธีหารธุรกิจ                                                                                                    |                                                                                                    |                                                                                                    |                                                                                                    |              |                       | lwa<br>Jaci         |               |                                                                                                    |
| eculorymentaul<br>eculoriaul                                                                                                    |                                                                                                    |                                                                                                    | 11111111111111111                                                                                         | 1515         | Tiesi                 | arseed.             |               |                                                                                                    |
| 20 encodres ar unes<br>21 encodes consultant<br>21 encodes formations                                                                             |                                                                                                    |                                                                                                    | -900000000                                                                                                | eccercity.   |                       | Is                  |               |                                                                                                    |
| 3 คณะพิกษาสางองร์                                                                                                    |                                                                                                    |                                                                                                    |                                                                                                    |              |                       |                     | ñ             |                                                                                                    |
| 4 Arabarts Visualited Vises                                                                                                    |                                                                                                    |                                                                                                    | and water wa                                                                                              | 1.4.4        |                       |                     |               |                                                                                                    |
| ประทัศวิทยาลัย                                                                                                    |                                                                                                    |                                                                                                    | -15/2/04/8 1915                                                                                           | But          |                       |                     |               |                                                                                                    |
| foreit/freest/ros                                                                                                    |                                                                                                    |                                                                                                    | งบรายจายมีน                                                                                               | AL Province  | -                     |                     |               | MONTHS.                                                                                                    |
| []สถาบัฒนโกทวัยากทหางอังส์กร                                                                                                    | masinal.                                                                                                    |                                                                                                    | PERSONAL PROPERTY OF                                                                                      |              |                       | -                   | -             | -                                                                                                    |
| an Walter and and                                                                                                    |                                                                                                    |                                                                                                    | Security                                                                                                  |              | -                     |                     |               | Contraction of the local division of the local division of the loc |
| 1 สถาเป็นวิจัยสัตว์ในธุมีภาพบองไล<br>2 สถาเป็นพื้อบโหกระบบคลสิตทระบ                                                                               | u<br>Koni                                                                                                    |                                                                                                    |                                                                                                    |              |                       |                     |               | (H)                                                                                                    |
| 500 500                                                                                                    |                                                                                                    |                                                                                                    |                                                                                                    | Tel.         |                       | 1.11                | 1.11          |                                                                                                    |

#### Chart

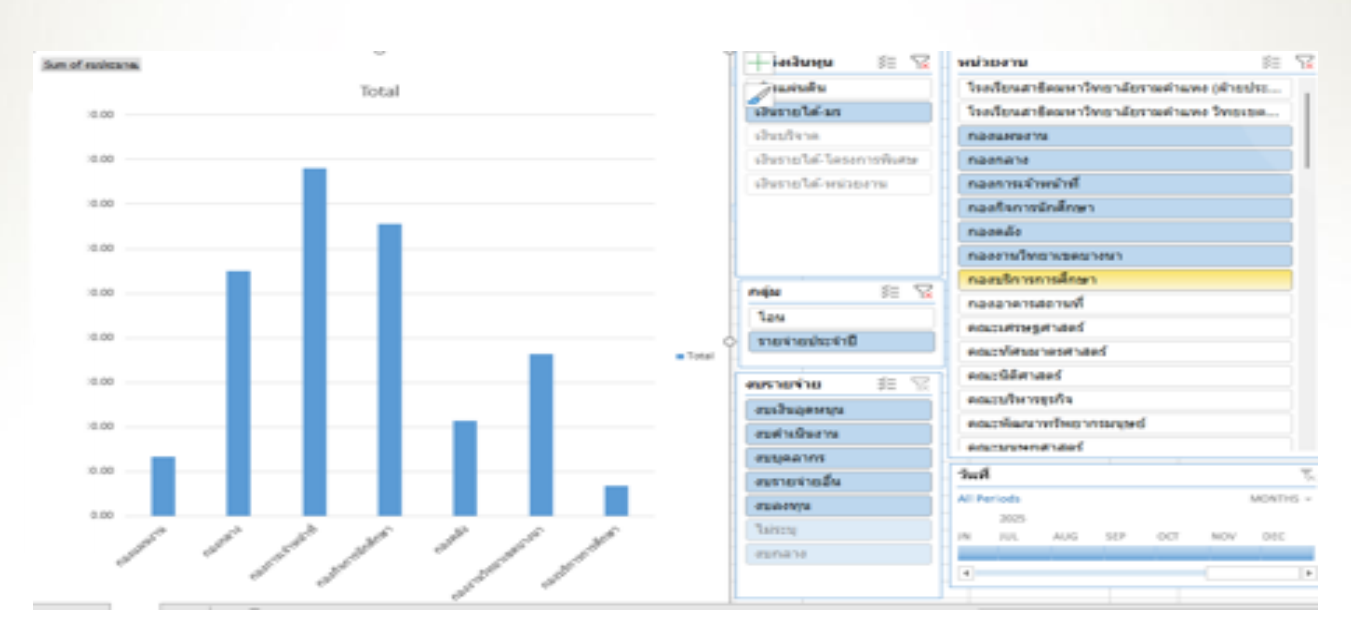

### Label

| E E E E E E E E E E E E E E E E E E E                                                                                                    |   |
|----------------------------------------------------------------------------------------------------|---|
| PivotTables Pictures Shapes Icons 3D Models -                                                                                                    |   |
| Tables Recently Used Shapes                                                                                                    |   |
|                                                                                                    |   |
|                                                                                                    |   |
| 1 งบประมาณทั้งสิน Lines                                                                                                    |   |
| 2 Row Labels <a>\\\\1.1.2.2.2.3.06%</a>                                                                                                    |   |
| 3 = กองแผนงาน                                                                                                    |   |
|                                                                                                    |   |
| Capitoria National Carlos Carlos Carl |   |
| Rectangle 3 👻 : 🖂 🧹 🕼 =D1                                                                                                    |   |
| D                                                                                                    |   |
| 1 งบประมาณทั้งสิ้น 10 10                                                                                                    | 0 |
| 2 Row Labels                                                                                                    |   |
| 3 อกองแผนงาน                                                                                                    |   |

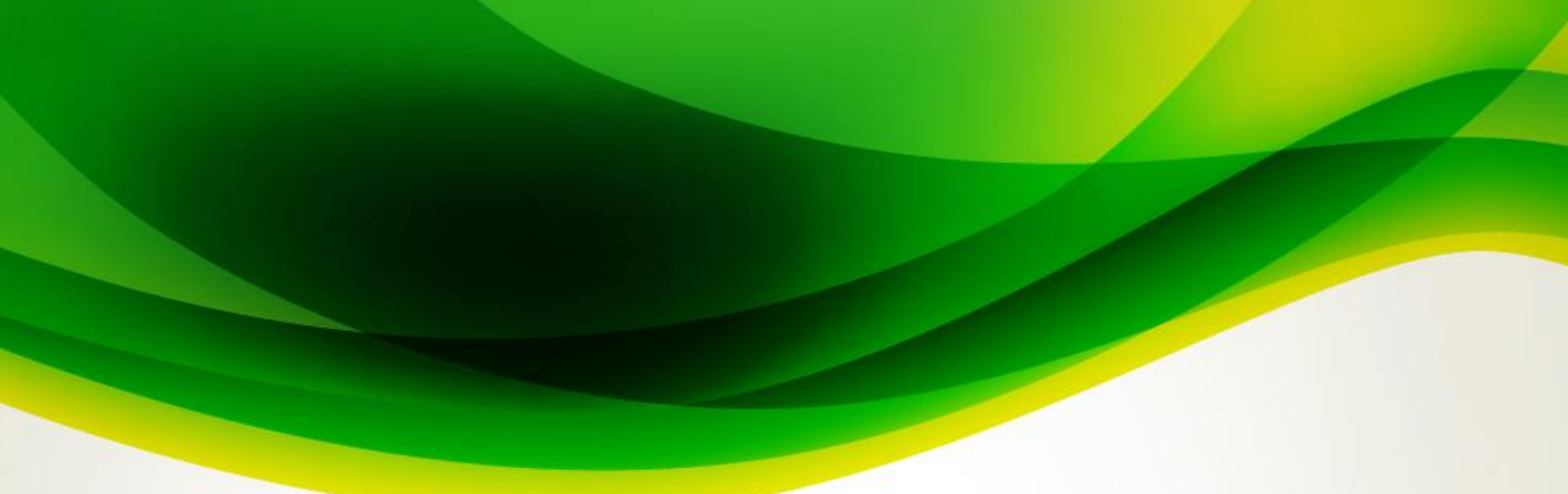

### Data Pipeline

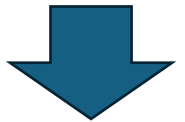

**OBTAINING DATA** 

CLEANING DATA

VISUALIZING DATA

MODELING DATA

INTERPRETING DATA

**REVISITING MODEL** 

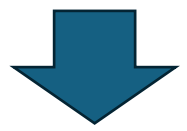

# **DATA PIPELINE PROCESS**

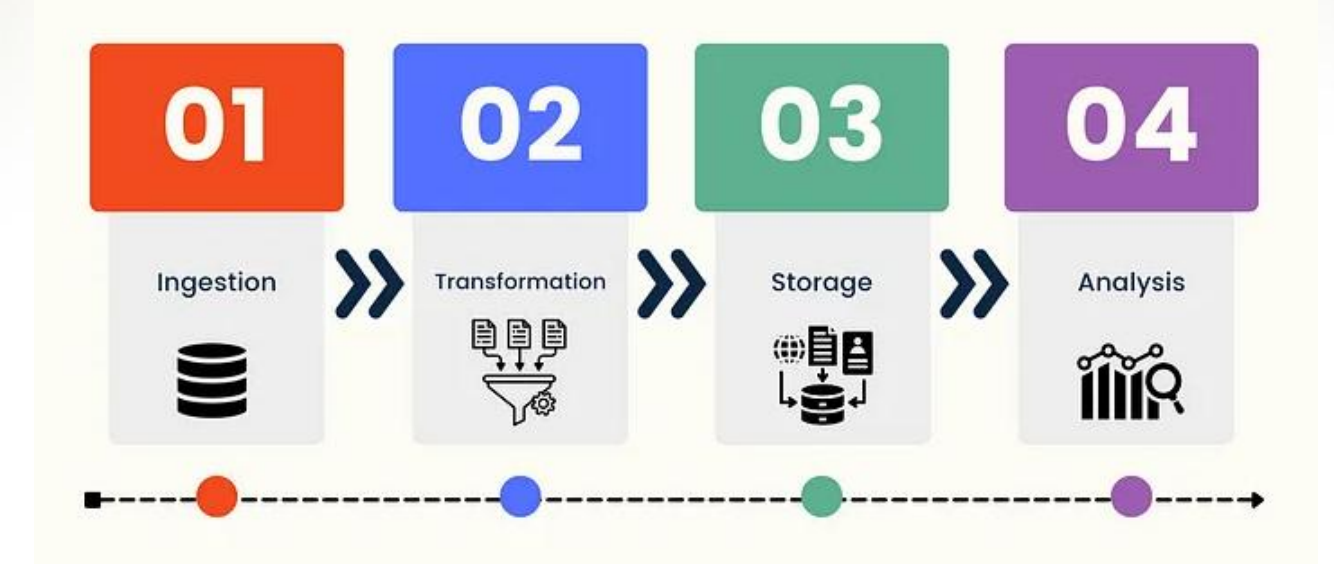

ที่มา : https://medium.com/@wa.sriyanong/การทำ-data-pipeline-ฉบับ ผู้เริ่มต้น-b20b3d5b44c3

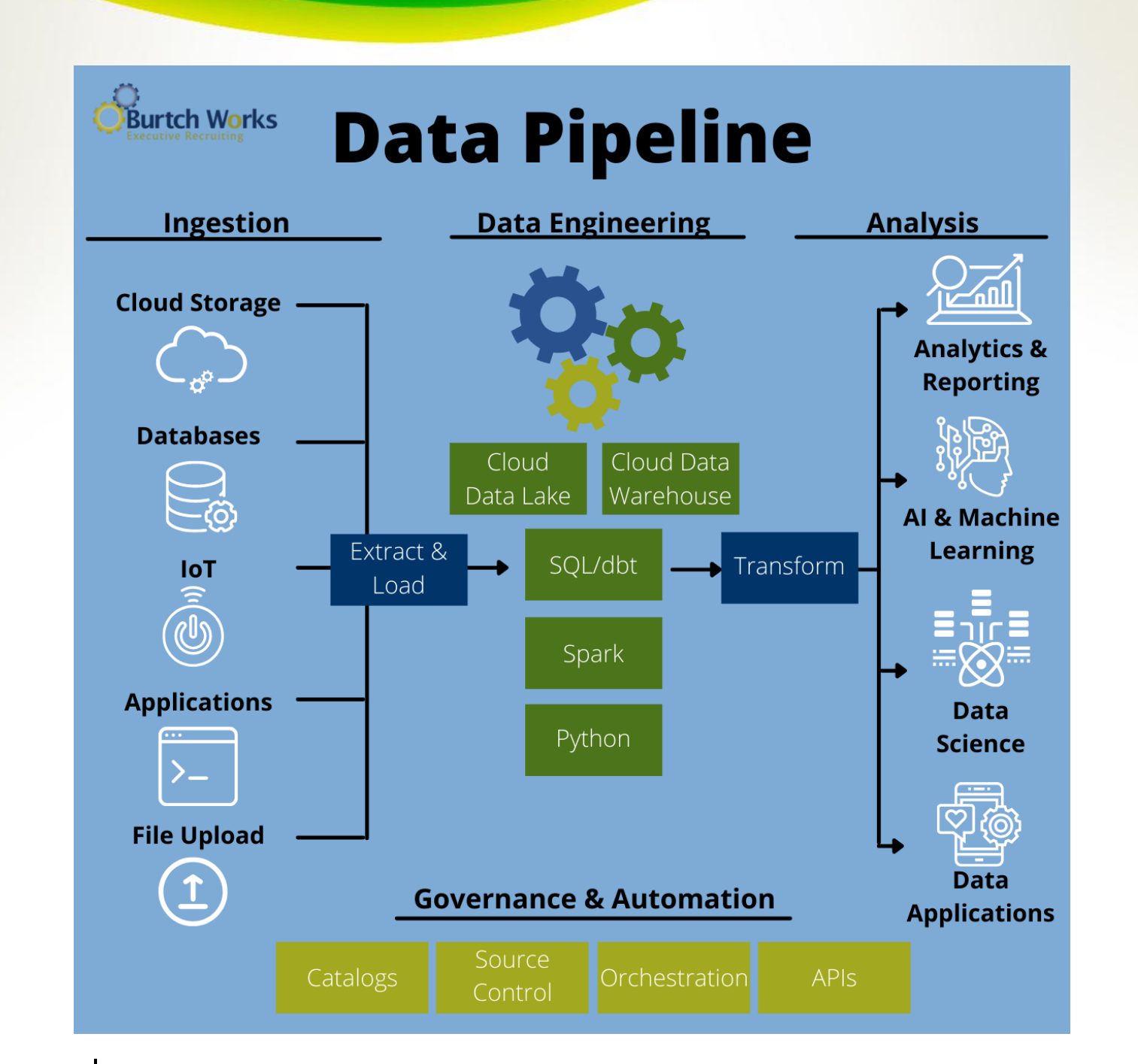

ที่มา : https://www.analyticsvidhya.com/blog/2022/08/basic-

introduction-to-data-science-pipeline/

## เครื่องมือและข้อมูล

## เครื่องมือ

- 1. Microsoft Excel
- 2. Data Transfer
  - ETL, ELT (Power Query)
- 3. Data Model
  - Manage Data Model (Power Pivot)
- 4. Visualization
  - Excel Function
  - Graph
  - Pivot Table
  - Slicer & Timeline
  - Measure

### ข้อมูล

- 1. งบประมาณประจำปี 2568
- 2. อัตรากำลังประจำปีงบประมาณ 2568